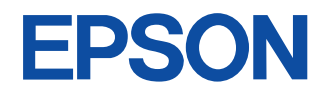

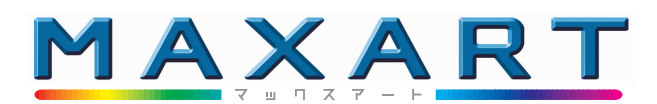

# PM-5000C セットアップガイド

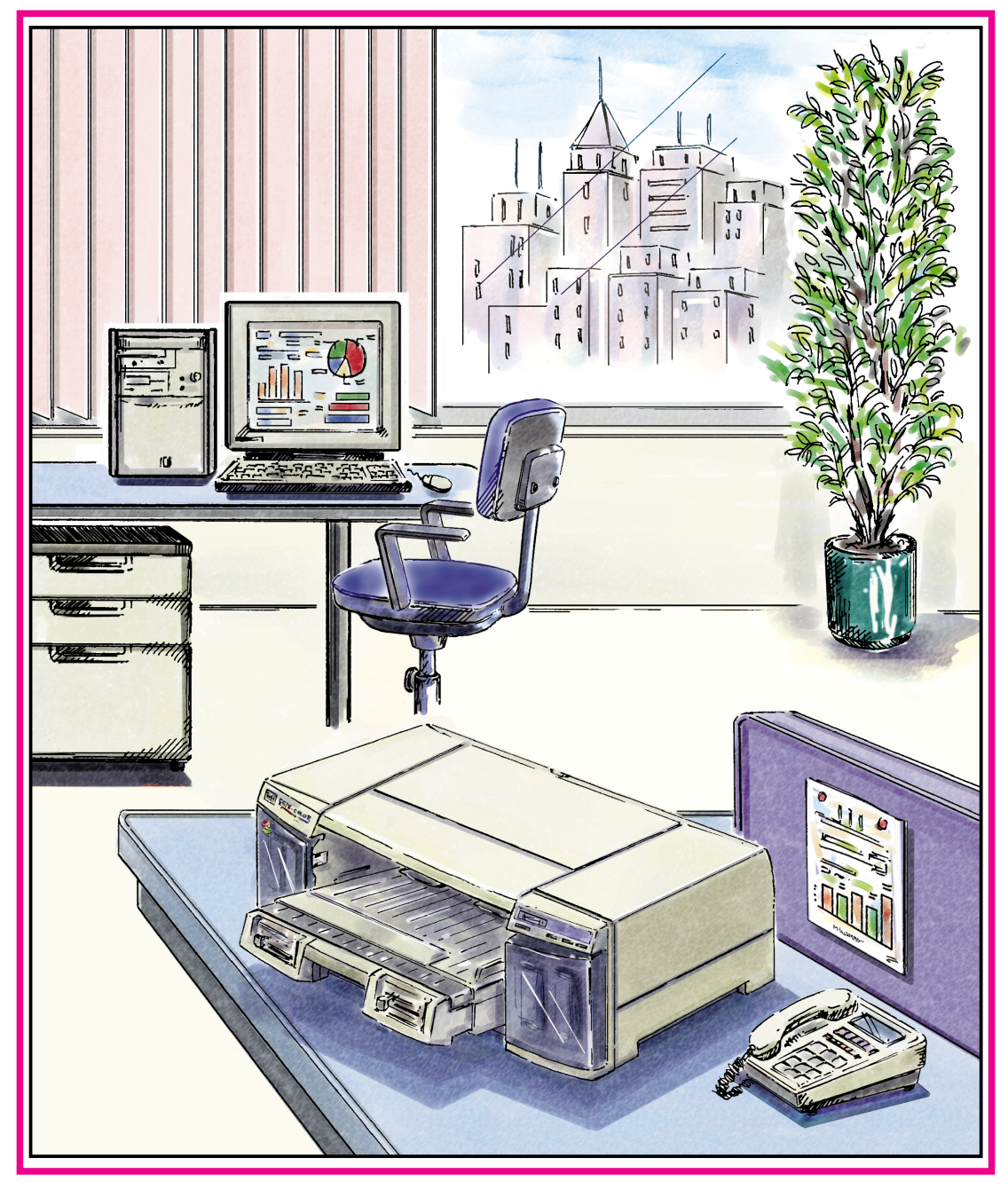

- 本書は、プリンタの近くに置いてご活用ください -

# 取扱説明書の種類と使い方

本製品には次の取扱説明書が付属しています。

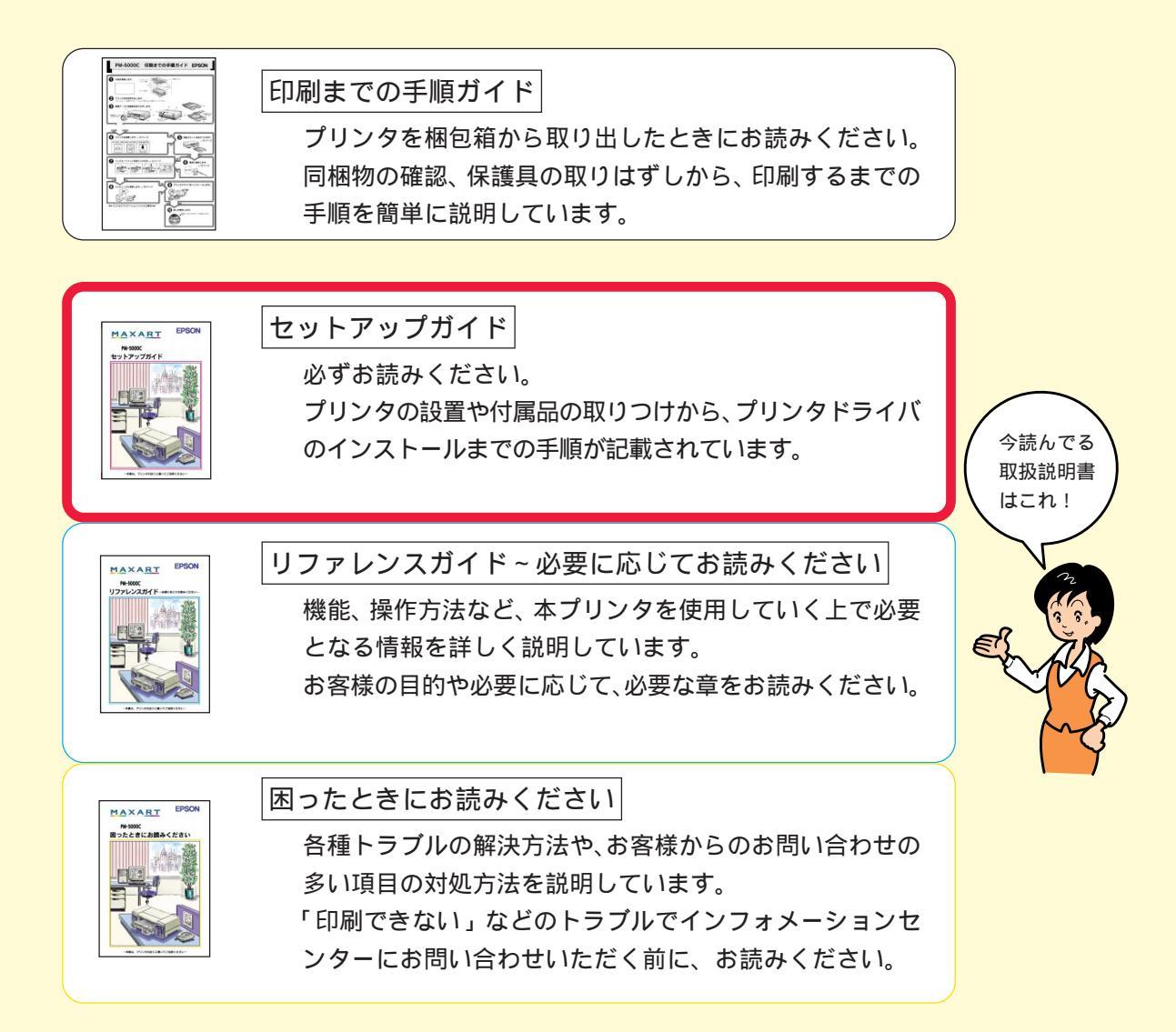

# 安全にお使いいただくために

- 本製品を安全にお使いいただくために、製品をお使いになる前には、必ず本 書および製品に添付されておりますその他の取扱説明書をお読みください。
- 本書および製品添付のその他の取扱説明書は、製品の不明点をいつでも解決 できるように、手元に置いてお使いください。
- 本書および製品添付のその他の取扱説明書では、お客様や他の人々への危害や財産への損害を未然に防止するために、危険を伴う操作・お取り扱いについて、次の記号で警告表示を行っています。内容をよくご理解の上で本文をお読みください。

▲ 警告 この表示を無視して誤った取り扱いをすると、人が死亡または重傷を負う可能性が想定される内容を示しています。

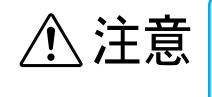

この表示を無視して誤った取り扱いをすると、人が傷害を負う可能性が 想定される内容および物的損害のみの発生が想定される内容を示してい ます。

#### 安全上のご注意

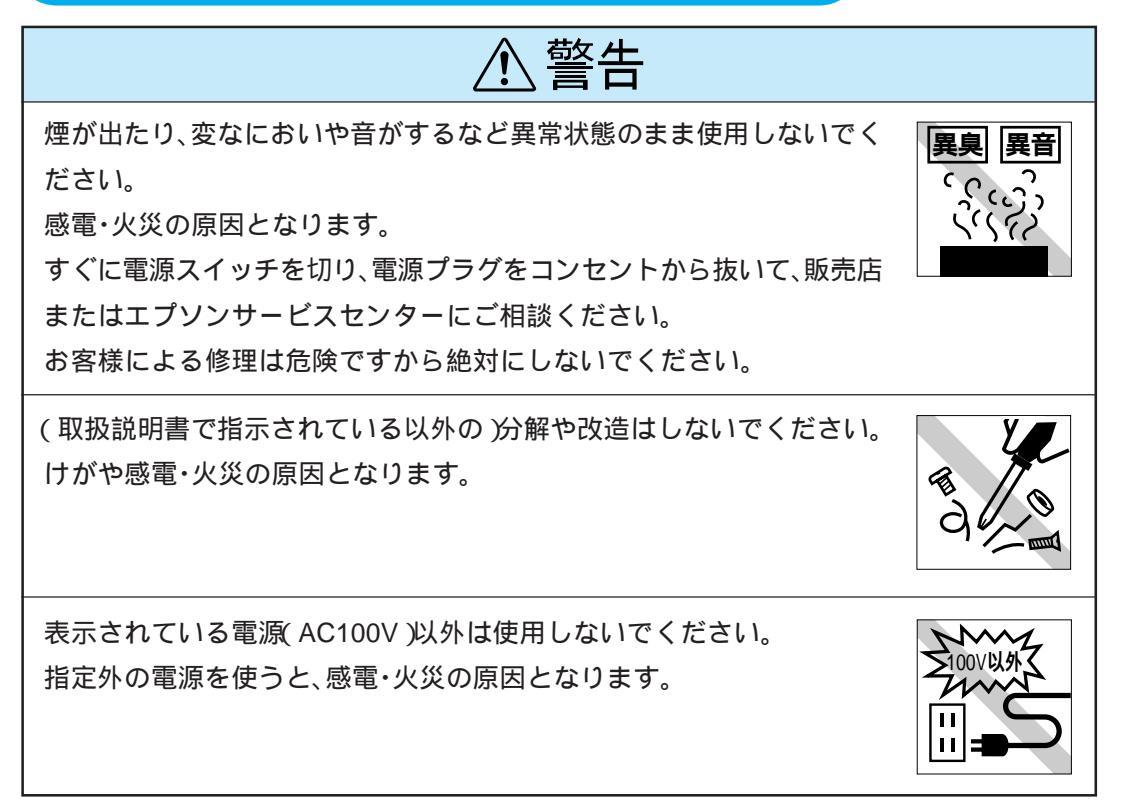

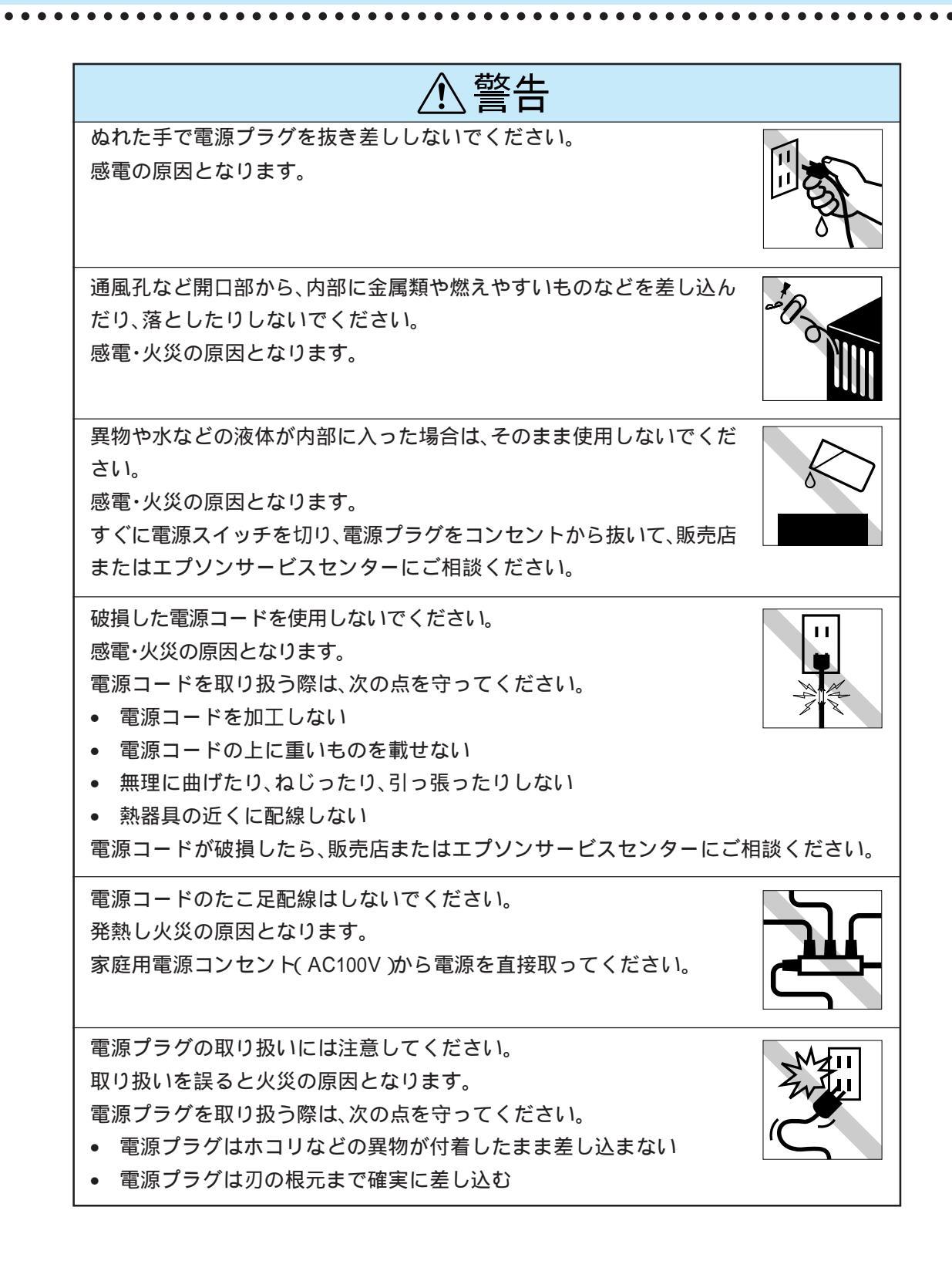

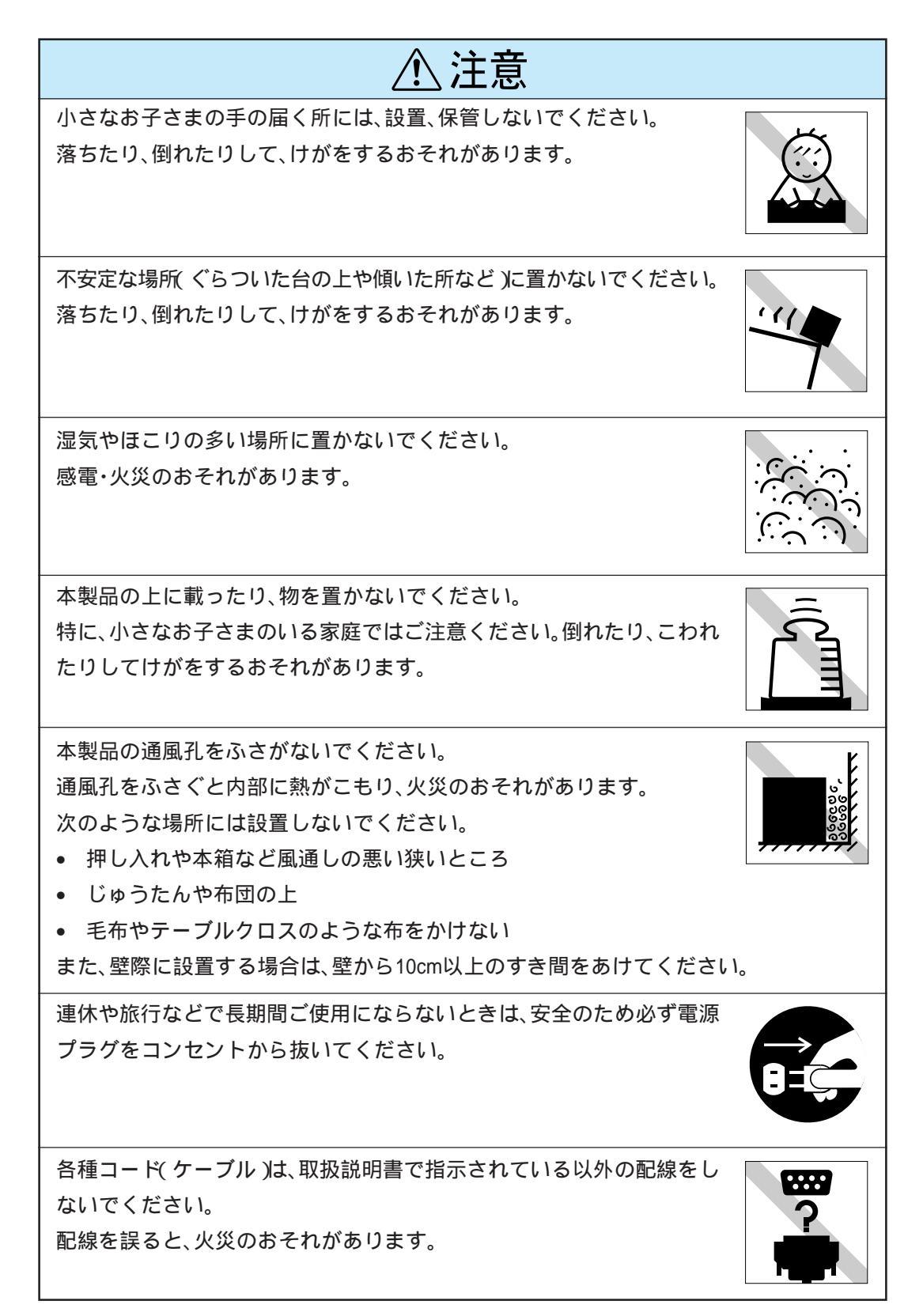

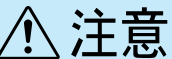

本製品を移動する場合は、安全のために電源スイッチを切り、電源プラグ をコンセントから抜き、すべての配線をはずしたことを確認してから 行ってください。

他の機械の振動が伝わる所など、振動しがちな場所には置かないでくだ さい。

落下によって、そばにいる人がけがをするおそれがあります。

 インクカートリッジを交換するときは、インクが目に入ったり皮膚に 付着しないように注意してください。
 目に入ったり皮膚に付着した場合は、直ちに水で洗い流してください。そのまま放置すると目の充血や軽い炎症をおこすおそれがあります。万一、異状がある場合は、直ちに医師にご相談ください。

- インクカートリッジを分解しないでください。
- インクカートリッジは強く振らないでください。
   強く振ったり振り回したりすると、カートリッジからインクが漏れることがあります。
- インクカートリッジは、子供の手の届かないところに保管してください。

本製品は重いので、開梱や移動する場合一人で運ばないでください。 必ず二人以上で運んでください。

オプション類を装着するときは、表裏や前後をまちがえないでください。 まちがえて装着すると、故障の原因となります。取扱説明書の指示に従っ て、正しく装着してください。

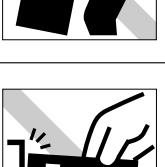

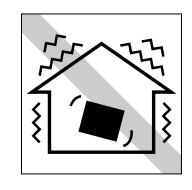

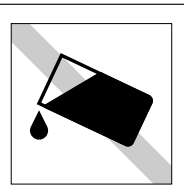

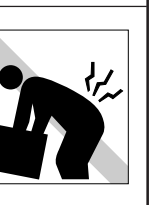

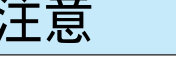

## 本製品を日本国外へ持ち出す場合のご注意

本製品(ソフトウェアを含む)は日本国内仕様のため、本製品の修理・保守サー ビスおよび技術サポートなどの対応は、日本国外ではお受けできませんのでご 了承ください。

また、日本国外ではその国の法律または規制により、本製品を使用できないこ とがあります。このような国では、本製品を運用した結果罰せられることがあ りますが、当社といたしましては一切責任を負いかねますのでご了承ください。

.......

## 安全にお使いいただくために ...... i 安全上のご注意.....i 本製品を日本国外へ 持ち出す場合のご注意.....vi もくじ......vi 本書中のタブ、マーク、表記について..vii

# ご使用の前に

もくじ

| 本機の特長 2      |
|--------------|
| 各部の名称と働き 4   |
| どんな用紙が使えるのか? |
| 印刷可能領域8      |

# プリンタの準備

| プリンタを設置します 1                   | 0 |
|--------------------------------|---|
| 設置上のご注意1                       | 0 |
| 設置スペースの確保 1                    | 1 |
| 用紙カセットの取りつけ1                   | 2 |
| 用紙種類 / 用紙サイズカードの使い方 1          | 2 |
| 電源に接続します13                     | 3 |
| インクカートリッジを取りつけます1 <sup>4</sup> | 4 |
| 取りつけ時のご注意 1-                   | 4 |
| 使用上のご注意14                      | 4 |
| 保管上のご注意14                      | 4 |
| インクカートリッジの取りつけ1                | 5 |
| コンピュータと接続します 18                | 8 |
| インターフェイスケーブル1                  | 8 |
| コンピュータとの接続1                    | 9 |

# Windows プリンタドライバ の インストール

| プリンタドライバって何? 22                  |
|----------------------------------|
| システム条件の確認 23                     |
| インストール方法のご案内 24                  |
| Windows95/NT4.0 での<br>インストール     |
| 試し印刷をしてみましょう                     |
| この後はリファレンスガイドへ                   |
| Windows3.1/NT3.51 での<br>インストール32 |
| 試し印刷をしてみましょう                     |
| この後はリファレンスガイドへ                   |

# Macintosh プリンタドライバ の インストール

| プリンタドライバって何? 40        |
|------------------------|
| システム条件の確認 41           |
| 動作可能コンピュータ 41          |
| 動作可能環境 42              |
| プリンタドライバの              |
| インストール                 |
| インストール 43              |
| プリンタドライバと              |
| ユーティリティについて            |
| プリンタに名前をつける            |
| (ネットワーク接続時)46          |
| Macintosh 側で行う印刷の準備 49 |
| 試し印刷をしてみましょう 55        |
| この後はリファレンスガイドへ         |

# 本書中のタブ、マーク、表記について

タブ

このタブの付いているページは、Windowsをお使いの方のみお読みください。 このタブの付いているページは、Macintoshをお使いの方のみお読みください。 Mac

マーク

本書中では、いくつかのマークを用いて重要な事項を記載しています。 マークが付いている記述は、必ずお読みください。 なお、それぞれのマークには次のような意味があります。

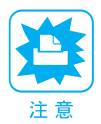

この表示を無視して誤った取り扱いをすると、プリンタ本体が損傷する可能性 が想定される内容を示しています。

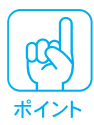

お取り扱い上、必ずお守りいただきたいこと(操作)を記載しています。必ず お読みください。

用語<sup>1</sup> 分かりにくい用語の説明を、欄外に記載している事を示しています。

\_\_\_\_ 関連した内容の参照ページを示しています。

表記

Microsoft® Windows® operating system Version3.1 日本語版 Microsoft® Windows® 95 operating system 日本語版 Microsoft® WindowsNT® operating system Version3.51 日本語版 Microsoft® WindowsNT® operating system Version4.0 日本語版

本書中では、上記各オペレーティングシステムをそれぞれ、Windows3.1、 Windows95、WindowsNT3.51、WindowsNT4.0と表記しています。また、 Windows3.1、Windows95、WindowsNT3.51、WindowsNT4.0の総称として 「Windows」と表記する場合があります。

# Viii

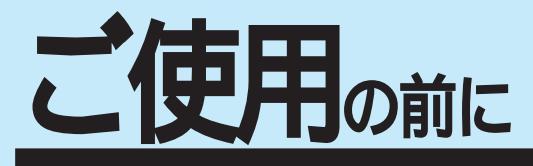

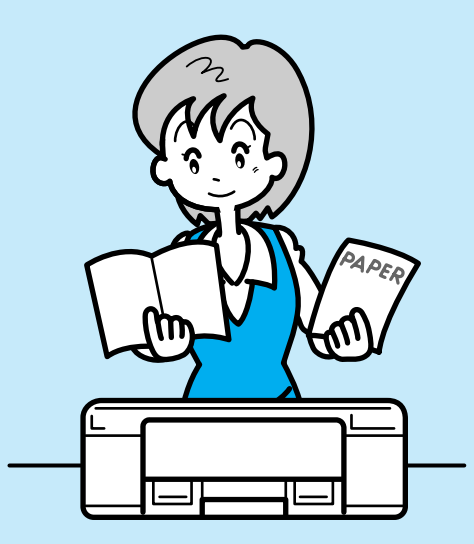

| ここでは、本機をお使いになる前に知っておいていただきた<br>いことについて説明しています。 |
|------------------------------------------------|
| 本機の特長                                          |
| どんな用紙が使えるのか?7                                  |

本機の特長

#### 多彩な給紙経路

用紙カセットのほかに、前後からの手差し給紙が可能で す。さらにもう一段、用紙カセットを増設することもで きます(オプション対応)。

EPSONだからメディア(用紙)も豊富 お客様のいろいろな出力目的にお応えできるように、さまざ まなメディア(用紙)をご用意いたしました。対応している用 紙サイズはハガキ~A3ノビまで。使い方はお客様次第です。

#### 2つの機能搭載

用紙カセットには用紙残量検出機能、用紙種類 / サ イズ設定機能を搭載しています。

#### <u>PostScript対応</u>

オプション(ハードリッパー/ソフトリッパー)の使用によ り、PostScript プリンタとしてお使いいただけます。

#### \_3種類のインターフェイスをサポート

ECP対応のパラレルインターフェイスのほかに、Macintosh 用高速シリアルイ ンターフェイスを標準装備しています。さらに、ネットワーク接続用インター フェイスカードなども装着できるオプション用インターフェイスも標準装備して います。

#### かんたん最適オートフォトファイン!2

オートフォトファイン!2は、エプソン独自の画像解析 / 処理技術を用いて、自動的に画像を高画質化する、業界初の機能です。 デジタルカメラなどで撮影したデータから PhotoCD のデータ まで、クリックひとつで簡単に最適画像がプリントできます。 (Windows3.1/NT3.51を除く)

#### 写真に迫る、理想の高画質

さらに磨きをかけたEPSONのフォト・マッハ技術。新スーパー マイクロウィーブ機能を使用することにより、「写真」に劣らない 高画質を実現しました。肌の質感や微妙なグラデーションに 至るまで、まさに「写真高画質」と呼べる美しさです。

低ランニングコストの実現

独立タイプの大容量インクカートリッジ(黒/イエロー: 各3,200枚/A4、シアン/マゼンタ:各3,000枚/A4(各 色紙面占有率5%で印刷した場合))を採用し、低ランニン グコストを実現しています。

WindowsとMacintoshの2つの環境に対応

カラーマッチングに対応

ディスプレイ上の表示と印刷結果など、微妙に生じる色の食い違いを補正するカラーマッチング機能に対応しています。「ICM」(Windows)/「ColorSync」(Macintosh)

<u>さらに充実。印刷機能とユーティリティ</u> 特定のイメージを重ねて印刷できる「スタンプマーク」や、2ページ/4ページを1 ページにまとめて印刷する「割り付け印刷」などの印刷機能。さらにコンピュータ上 でプリンタの状態を監視できる「EPSONプリンタウィンドウ!2」などのユーティリ ティ。使える機能を満載しています。(Windows3.1/NT3.51を除く)

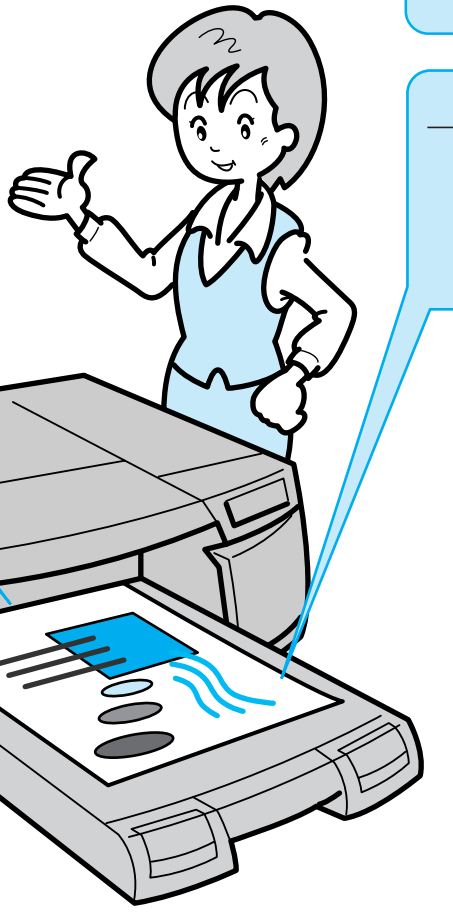

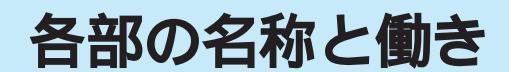

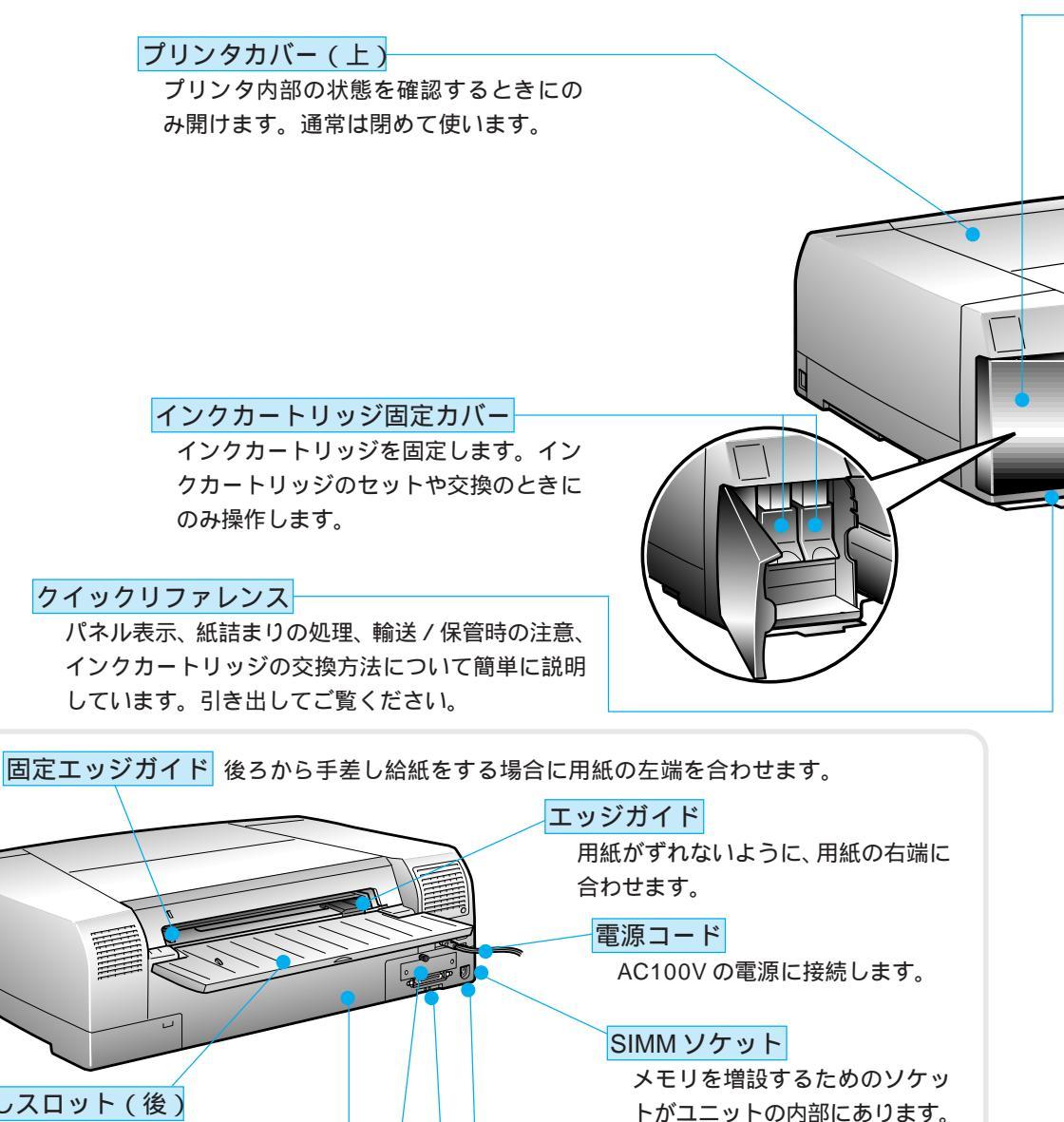

手差しスロット(後) 後から手差し給紙をする際に印刷面を 上にして用紙をセットします。

プリンタカバー(後)

用紙が詰まったときに開けます。 通常は閉めて使います。

#### コネクタカバー

オプションのインターフェイスカード を取りつけるときにはずします。 シリアルインターフェイスコネクタ Macintoshの8PINシリアルインター フェイスケーブルを接続します。

#### パラレルインターフェイスコネクタ

コンピュータからのインターフェイス ケーブルを接続します。

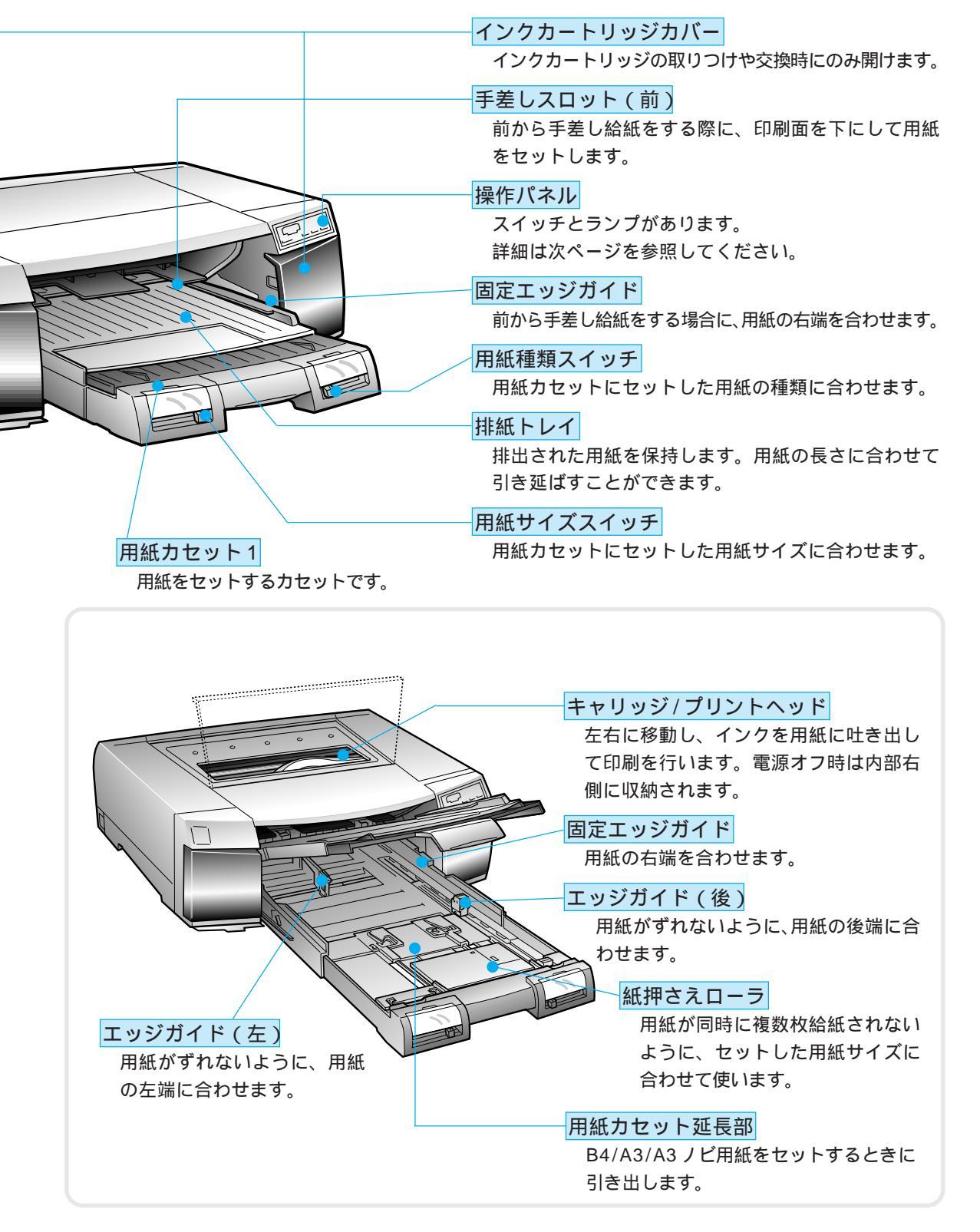

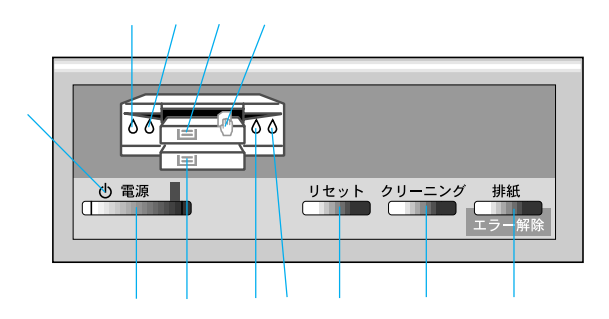

## ランプ

#### 電源ランプ

印刷可能状態のときに点灯し、データの受信・処 理中やクリーニング中には点滅します。 電源スイッチをオフにしたときは、電源が落ち るまで点滅しています。

#### BK( ブラック )インクエンドランプ

ブラック(黒)インクが残り少なくなると点滅し、 インクがなくなると点灯します。

#### Q シアン/ライトシアン )インクエンドランプ

シアン/ライトシアンインクが残り少なくなると 点滅し、インクがなくなると点灯します。(シアン またはライトシアンのインク残量の少ない方を 表示します。)

用紙チェック(用紙カセット1)ランプ 用紙カセット1の用紙がないときに点灯します。

用紙チェック(手差し)ランプ 手差し給紙(前または後)指定時に用紙がないとき に点灯します。

#### 用紙チェック( 用紙カセット2 )ランプ

用紙カセット2(オプション)の用紙がないと きに点灯します。 M(マゼンタ/ライトマゼンタ)インクエンドランプ マゼンタ / ライトマゼンタインクが残り少なく なると点滅し、インクがなくなると点灯します。 (マゼンタまたはライトマゼンタのインク残量の 少ない方を表示します。)

#### Y( イエロー )インクエンドランプ

イエローインクが残り少なくなると点滅し、イ ンクがなくなると点灯します。

## スイッチ

電源スイッチ プリンタの電源のオン / オフをします。

リセットスイッチ 3秒間押したままにすると、プリンタバッファ内 のデータやメモリ上のデータをクリアします。

#### クリーニングスイッチ

3秒間押したままにすると、プリントヘッドのク リーニングを行います。印刷品質が悪くなったと きなどに行います。

# 排紙スイッチ

用紙がプリンタ内にある状態、紙詰まりや排紙未 完了時に押すと、用紙を排出します。 用紙チェックエラー時に押すと、強行印刷を行い ます。

エラー発生時には、いくつかのランプが点灯または点滅します。 ∠⑦困ったときにお読みください「エラーが発生していないか確認しましょう」 4ページ

# どんな用紙が使えるのか?

用紙の種類や品質が印刷品質に影響することがあります。ご使用の前に次の 説明を必ず読み、適した用紙を使用してください。

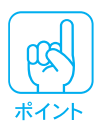

用紙の品質は、製造メーカーによって異なります。大量の用紙を購入する前に は、必ず試し印刷をして、印刷の状態を確認してください。

1999年5月1日現在

|                          | 印刷に使用できる用紙および特徴                                                                                                    | サイズ           | EPSON 推奨製品<br>型番 |
|--------------------------|----------------------------------------------------------------------------------------------------|---------------|------------------|
| 普通紙                      | <b>事務用普通紙</b><br>複写機などで使用する一般のコピー用紙や上質紙または再<br>生紙です。<br>*厚さ0.08~0.11mmの範囲内のものを使用してください。                                 | B5 ~<br>A3 ノビ | -                |
|                          | 上質普通紙<br>事務用普通紙に比べ、特に黒インクでの印刷に優れた普通紙です。                                                                                 | A4            | KA4250NP         |
| 専用紙                      | スーパーファイン専用紙                                                                                                    | B5            | KB5100SF         |
|                          | <br> スーパーファイン <sup>11</sup> またはフォト印刷 <sup>12</sup> で最良の印刷結果が                                                            | A4            | MJA4SP1          |
|                          |                                                                                                    | B4            | MJSP7N           |
|                          |                                                                                                    | A3            | MJA3SP1          |
|                          |                                                                                                    | A3 ノビ         | MJSP8N           |
|                          | スーパーファイン専用光沢紙 フォト・クオリティ・ペーパー ]                                                                                          | A4            | MJA4SP3          |
|                          | スーパーファインまたはフォト印刷で光沢のある仕上がり結                                                                                             | A3            | MJA3SP3          |
|                          | 果が得られます。                                                                                                    | A3 ノビ         | MJA3NSP3         |
|                          | フォト・プリント紙2                                                                                                    | A4            | PMA4SP1          |
|                          | スーパーファインまたはフォト印刷で光沢のある仕上がり結                                                                                             | A3            | PMA3SP1          |
|                          | 果が得られます。                                                                                                    | A3 ノビ         | PMA3NSP1         |
|                          | スーパーファイン専用光沢フィルム                                                                                                    | A6            | MJA6CP1          |
| フォト印刷で光沢のある仕上がり結果が得られます。 |                                                                                                    | A4            | MJA4SP6          |
|                          | (写真のような仕上がりイメージになります。)                                                                                                  | A3 ノビ         | MJA3NSP6         |
|                          | <b>専用</b> OHP <b>シート</b><br>特殊加工した専用OHPシートです。 <u>ファイン印刷</u> <sup>*3</sup> でお使い<br>ください。                                 | A4            | MJOHPS1N         |
|                          | スーパーファイン専用バックライトフィルム                                                                                                    |               |                  |
|                          | 後ろから光を当てることで光沢のある鮮やかな画像を表現でき<br>ます。フォト印刷でお使いください。                                                                       | A3            | MJA3SP4          |
|                          | スーパーファイン専用ラベルシート                                                                                                    |               |                  |
|                          | お好きな場所へ貼り付ける事ができるラベルシートです。印<br>刷後にお好きな形に切ってお使いいただくこともできます。<br>スーパーファインまたはフォト印刷でお使いください。用紙<br>種類は「スーパーファイン専用紙」を選択してください。 | A4            | MJA4SP5          |

\*1 スーパーファイン印刷:スーパーファイン専用紙などに720DPIの解像度で印刷します。 \*2 フォト印刷:スーパーファイン専用紙などに1440 × 720DPIの解像度で印刷します。 \*3 ファイン印刷:360DPIの解像度で印刷します。

7

フォトカード2 114mm スーパーファインまたはフォト印刷で光沢を持った仕上が x 175mm (ミシン目 り結果が得られるフォトカードです。印刷後に用紙の周囲 PMZSP1 切り取り後 を切り取ることで、余白のない全面印刷が可能です。 102mm x 152mm) 用紙種類は「専用光沢紙」を選択してください。 ハガキ 官製ハガキ/官製往復ハガキ/官製ハガキ(インクジェット紙) 往復八ガキは、中央に折り目のない物を使用してください。 官製ハガキ(インクジェット紙)は、用紙種類の設定を、通信面は 「スーパーファイン専用紙」に、宛名面は「普通紙」にしてお使い ください。 スーパーファイン専用ハガキ スーパーファインまたはフォト印刷で最良の印刷結果が得 MJSP5 られます。 \* 宛名面に印刷する場合は、普通紙・速いモードの設定で印刷してください。 フォト・クォリティ・カード2 スーパーファインまたはフォト印刷で光沢を持った仕上が PMHSP1 り結果が得られます。 \* 宛名面に印刷する場合は、普通紙・速いモードの設定で印刷をしてください。

. . . . . . . . .

. . .

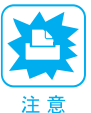

どんな用紙が使えるのか?

- 用紙カセットの用紙種類/用紙サイズスイッチとプリンタドライバの用紙設定は、必ず使用する用紙に合わせて指定してください。
- 各種専用紙(事務用普通紙を除く)は、一般の室温環境下(温度15~25、湿度40~60%)で使用してください。また、使用しない専用紙は包装に戻して保管してください。
- 用紙を使用する際の注意事項が『リファレンスガイド』に記載されています。専用紙をお使いになる場合はそちらの説明もお読みください。

#### 印刷可能領域

プリンタドライバで設定されているマージン (余白)の値は、全ての用紙サイズに共通で次の 通りです。

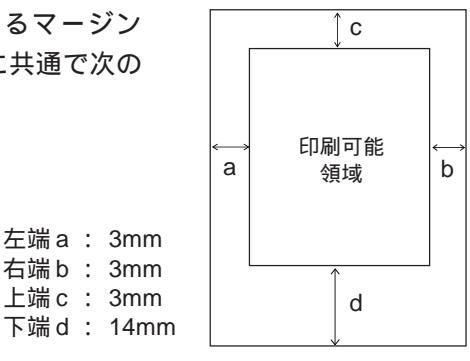

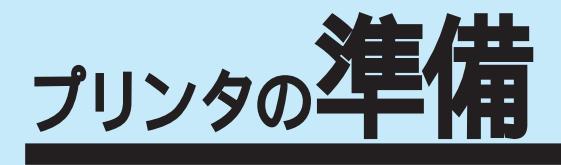

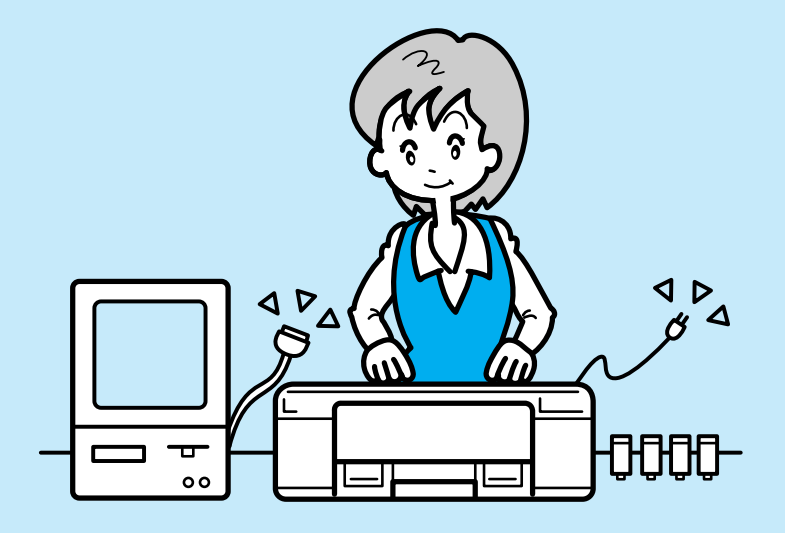

ここでは、プリンタを使う前にしなくてはならない準備作業 について説明しています。

| プリンタを設置します       | 10 |
|------------------|----|
| 電源に接続します         | 13 |
| インクカートリッジを取りつけます | 14 |
| コンピュータと接続します     | 18 |
|                  |    |

# プリンタを設置します

## 設置上のご注意

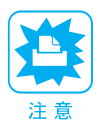

本プリンタは、次のような場所に設置してください。

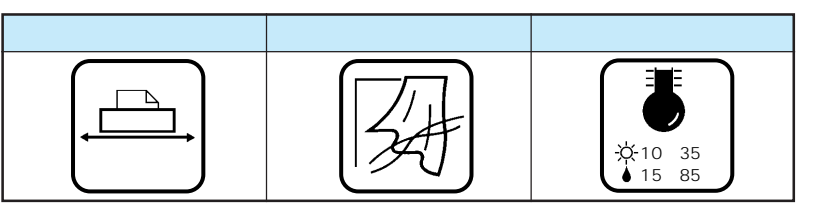

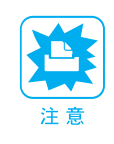

本プリンタは精密な機械・電子部品で作られています。次のような場所に設置 すると動作不良や故障の原因となりますので、絶対に避けてください。

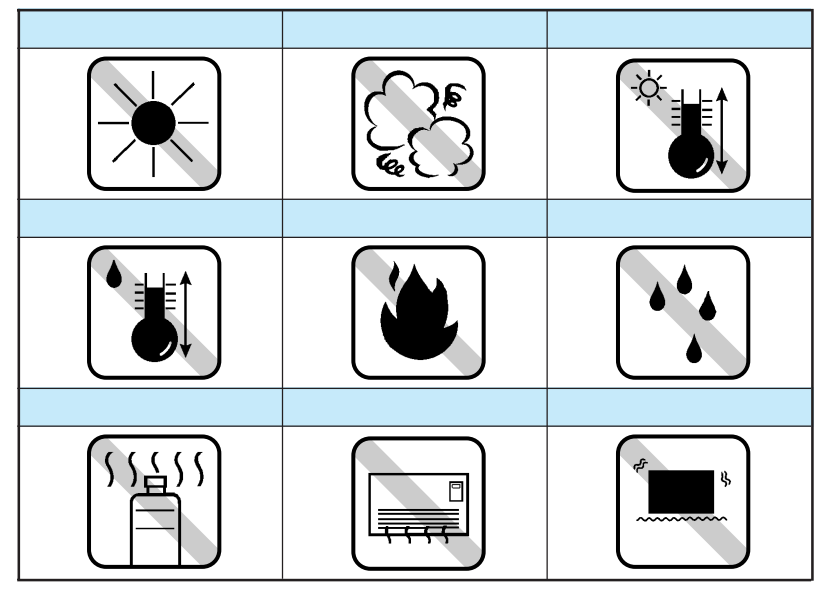

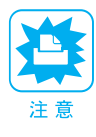

- テレビ・ラジオに近い場所には設置しないでください。本機は、 情報処理装置等電波障害自主規制協議会(VCCI)基準に適合 しておりますが、微弱な電波は発信しております。近くのテレ ビ・ラジオに雑音を与えることがあります。
- 静電気の発生しやすい場所でお使いになるときは、静電防止 マットや加湿器(プリンタの近くには置かないでください)な どを使用して、静電気の発生を防いでください。

## 設置スペースの確保

用紙やインクカートリッジがセットしやすいように十分なスペースを確保してく ださい。手差しスロット(後)から給紙する場合には、とくに背面に十分なスペー スが必要です。後から給紙しない場合でも壁際に設置する場合は、壁から10cm 以上のすき間をあけてください。

プリンタの外形寸法図は、次のとおりです。点線は手差しスロットカバー(後) を開けたときの寸法です。

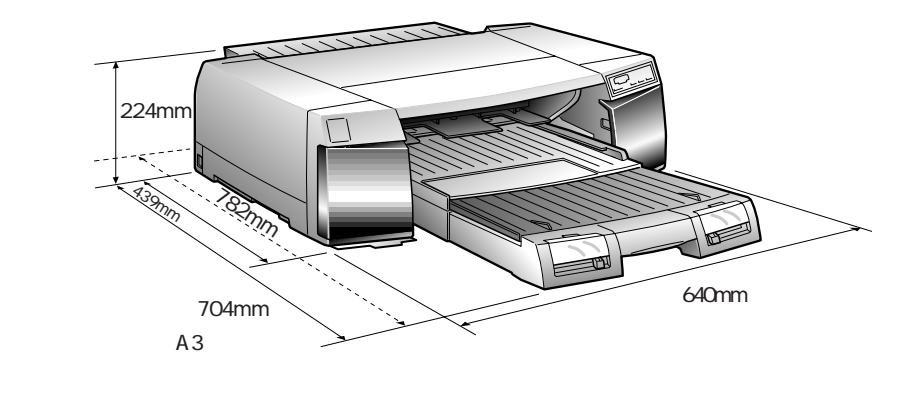

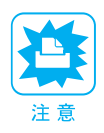

 本機を「プリンタ底面より小さい台」の上には設置しないでください。プリンタ 底面のゴム製の脚が台からはみ出していると、内部機構に無理な力がかかり、印 刷や紙送りに悪影響を及ぼします。必ずプリンタ本体より広く平らな面の上に、 プリンタ底面の脚が確実に載るように設置してください。

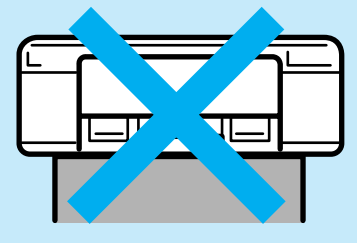

プリンタの上には物を載せないでください。

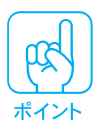

A3 ノビなどの長い紙を使用すると、印刷後に排出された用紙が排紙トレイか ら落ちる場合がありますので、プリンタ前方にも十分なスペースを確保してく ださい。

## 用紙力セットの取りつけ

用紙カセットを本体前面のスロットに差し込みます。

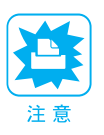

取りつけの際に、用紙カセットの給紙パットにはさわらないでください。油脂 などの付着により、給紙不良や印刷不良の原因となります。

. . . . .

• • •

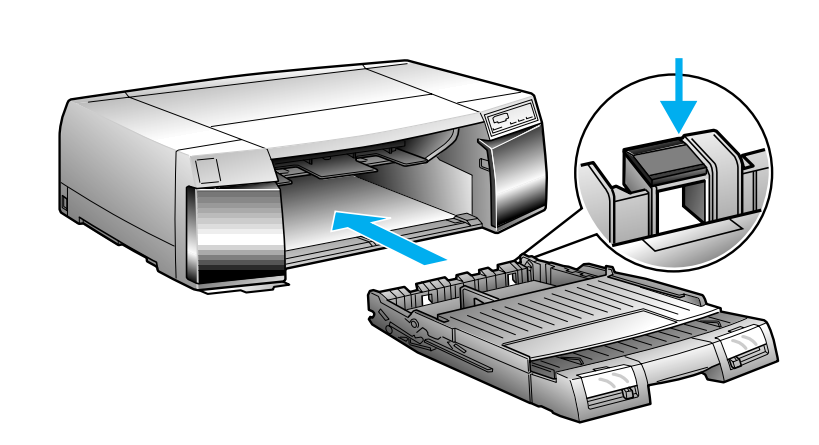

## 用紙種類/用紙サイズカードの使い方

用紙カセットにセットする用紙を限定して使う場合などに、用紙スイッチのパ ネルの中にセットしてお使いください。プリンタが離れた場所に設置されてい るときなどに、セットされている用紙種類 / サイズが確認しやすくなります。

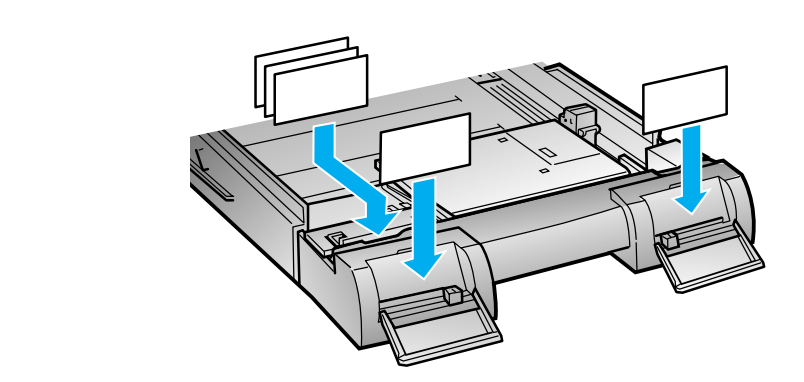

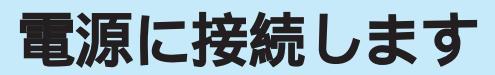

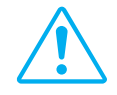

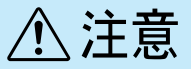

- 巻頭の「安全にお使いいただくために」を参照の上、正しくお取り扱いください。
- 長い間プリンタを使用しない場合は、コンセントから電源プラグを抜いておいて ください。

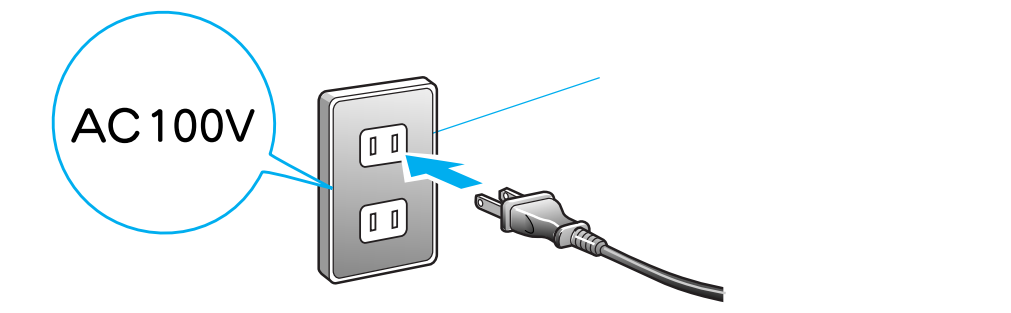

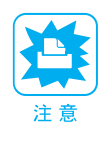

- AC100V以外の電源には絶対に接続しないでください。故障の原因になります。
- 電源プラグをコンピュータ背面のコンセントや、スイッチのあるコンセントに接続しないでください。プリントヘッドが右端に戻らないまま電源が切られ、プリントヘッドが乾燥して印刷できなくなる場合があります。

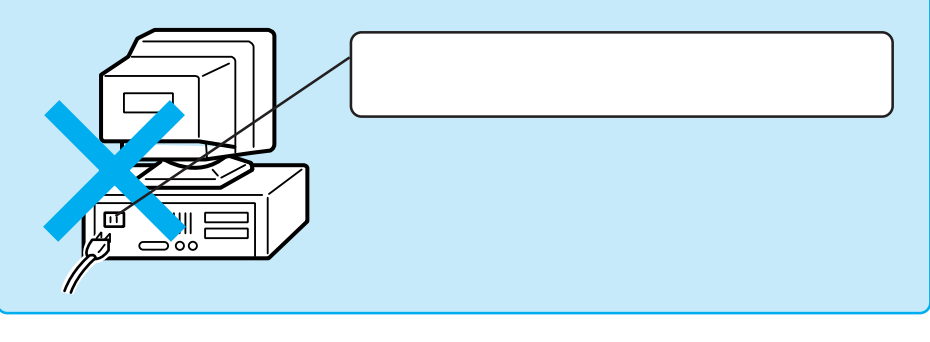

▶● ━━━━ 次にインクカートリッジをプリンタに取りつけます。 ━━━━━

• • •

# インクカートリッジを取りつけます

インクカートリッジを取りつける前に、インクカートリッジ使用上の注意を ご確認ください。

#### 取りつけ時のご注意

新品のインクカートリッジを使用してください。使いかけのインクカート リッジを取りつけるとインク残量を正しく表示できません。 インクカートリッジの取りつけ作業中は、プリンタの 電源スイッチをオフ にしたり、電源コードをコンセントから抜いたりしないでください。

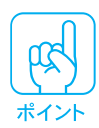

4つのインクカートリッジのうち1つでもインクが終わると印刷ができなくな ります。また、マゼンタ/ライトマゼンタおよびシアン/ライトシアンのインク カートリッジは、どちらか一方のインクが終わるとインクエンドランプが点灯 して印刷ができなくなります。印刷の途中でインクが終わってしまった場合は、 インクエンドランプが点灯しているインクカートリッジを交換することにより、 印刷を続行することができます。

## 使用上のご注意

インクカートリッジを寒い所から暖かい所に移した場合は、3時間以上室温 に放置してから使用してください。

インクカートリッジは、個装箱に印刷されている期限までに使用してください。 印刷品質が悪くなります。

インクカートリッジを分解しないでください。

インクカートリッジは強く振らないでください。強く振ったり振り回したり すると、カートリッジからインクがもれることがあります。

インクが手などについてしまった場合は、時間がたつと落ちにくくなるので、 すぐに石けんや水で洗い流してください。インクが目に入ったときは、直ち に水で洗い流してください。万一、異状がある場合は、直ちに医師にご相談 ください。

取りつけたインクカートリッジは、新しいインクカートリッジに交換するときや、輸送のために取りはずすとき以外は取りはずさないでください。

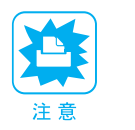

● インクカートリッジは EPSON 純正品のご使用をお薦めします。

インクカートリッジへのインクの補充は、絶対にしないでください。正常に動作、印刷ができなくなるおそれがあります。

## 保管上のご注意

インクカートリッジは、冷暗所で保存してください。 インクカートリッジは、子供の手の届かないところに保管してください。

# インクカートリッジの取りつけ

プリンタと電源との接続が終わりましたら、次の手順でインクカートリッジ をプリンタに取りつけてください。

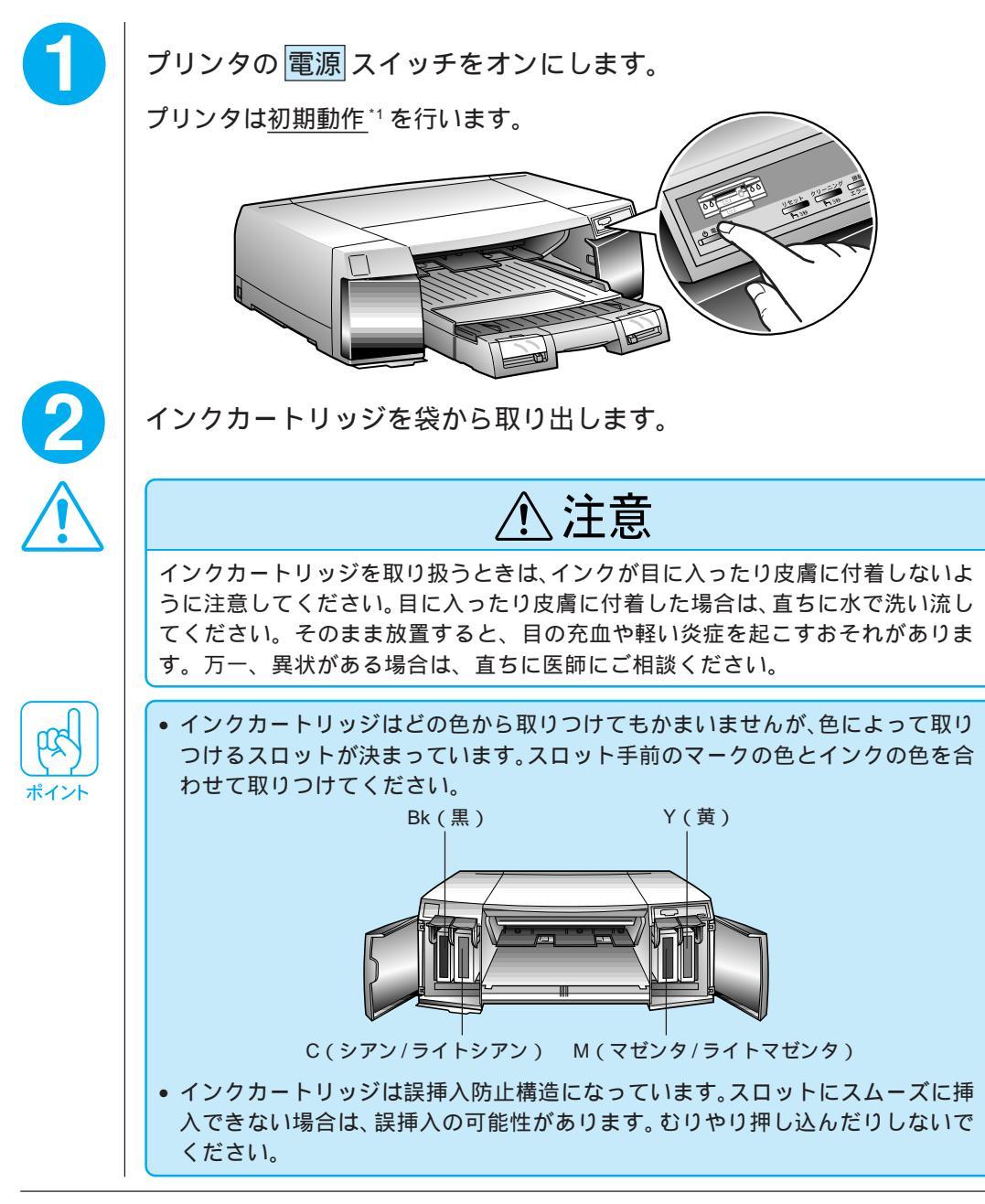

\*1 初期動作:電源スイッチをオンにしたときに行われる、プリンタのウォーミングアップです。 プリントヘッドが左右に少し動き、エラー状態などを検査します。 インクカートリッジカバーを開 けます。

以降のイラストはC(シアン/ライト シアン)インクカートリッジの場合 です。

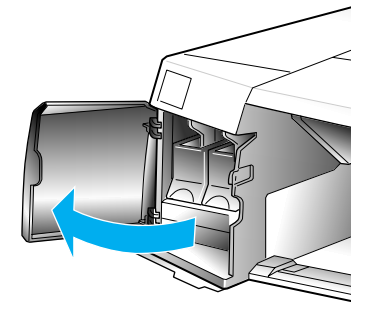

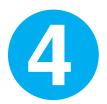

インクカートリッジ固定カバー を引き上げます。

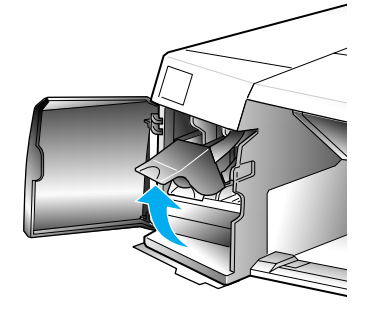

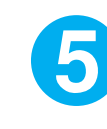

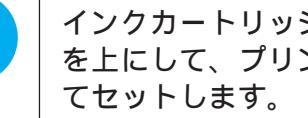

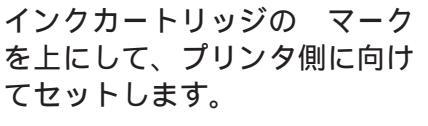

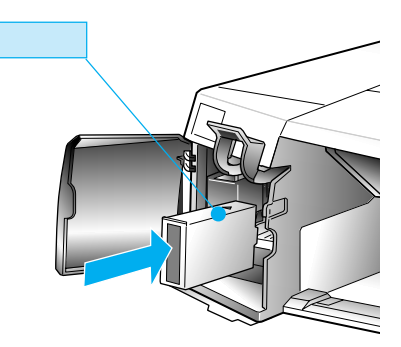

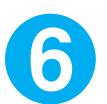

インクカートリッジが確実に セットされるように、固定カ バーを下に倒します。

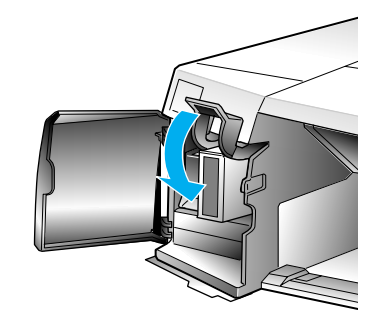

インクカートリッジがきちんとセットされると、セットしたインクカートリッジのイン クエンドランプが消灯します。

❸~6を繰り返して4つのインクカートリッジを全て取りつけてから、 左右のインクカートリッジカバーを閉じます。

黒、シアン/ライトシアン、マゼンタ/ライトマゼンタ、イエローのインクカートリッジが全て取りつけられないと初期充てんが行われません。インクカートリッジは必ず4つとも取りつけてください。

インクの初期充てん\*1が始まります。

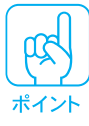

8

全てのインクカートリッジを取りつけて、4つのインクエンドランプが消灯す ると、自動的に初期充てんが始まります。インクの充てん中は電源ランプが点 滅します。インクの充てんには約5分かかります。5分の間に充てん動作と休 止動作を繰り返します。電源ランプの点滅が止まり、音がしなくなったら充て んは終了です。<u>充てん中は、絶対に電源スイッチをオフにしないでください。</u>

初期充てんが終了し、電源ランプの点滅が点灯になったことを確認し てから、電源スイッチをオフにします。

▶●● ━━━━ 次にコンピュータとプリンタを接続します。 ━━━━

\*1 充てん:プリントヘッドノズル(インク吐出孔)の先端部分までインクを満たして、印刷できる状態にすること。

# コンピュータと接続します

インクカートリッジを取りつけたら、次の手順でプリンタをコンピュータに接 続します。

#### インターフェイスケーブル

コンピュータとプリンタを接続するためのケーブル(別売)には種類があります。 コンピュータや目的に応じた適切なケーブルをご使用ください。

ケーブルの型番は'97年7月31日現在のものです。最新の型番については、 FAXインフォメーションの資料にてご確認ください。FAXインフォメーショ ンの詳細は、本書の裏表紙にてご案内しております。

## パラレルインターフェイスケーブル

|       | メーカー               | 機種                                  | 接続ケーブル                            | 備 | 考 |
|-------|--------------------|-------------------------------------|-----------------------------------|---|---|
| DOS/V | EPSON              | DOS/V 仕様機                           |                                   |   |   |
|       | IBM、富士通、<br>東芝、他各社 | DOS/V 仕樣機                           | PRCB4N                            |   |   |
| 98 系  |                    | EPSON PC シリーズデスクトップ                 | # 8238                            | 1 |   |
|       | EPSON              | EPSON PC シリーズ NOTE                  | 市販品 ( ハーフピッチ 20 ピン )<br>をご使用ください。 | 1 |   |
|       |                    | PC-9821 シリーズ<br>( ハーフピッチ 36 ピン )    | PRCB5N                            | 2 |   |
|       | NEC                | PC-9801 シリーズデスクトップ<br>(14 ピン)       | # 8238                            | 1 | 3 |
|       |                    | PC-9801 シリーズ NOTE<br>(ハーフピッチ 20 ピン) | 市販品 ( ハーフピッチ 20 ピン )<br>をご使用ください。 | 1 | 3 |

Windows95の双方向通信機能および EPSON プリンタウィンドウ!2 はコンピュータの機能制限により対応できません。

2 : ただし PC-H98 には対応していません。

3 : ハーフピッチ 36 ピンのコンピュータには PRCB5N をご使用ください。

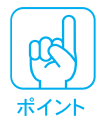

- NEC PC-98LT/DOシリーズとは接続できません。
- NEC PC-9801LV/LX/LS/NシリーズはNEC製の専用ケーブルを使用してく ださい。
- ・ 推奨ケーブル以外のケーブル、プリンタ切替機、ソフトウェアのコピー防止のためのプロテクタ(ハードウェアキー)などを、コンピュータとプリンタの間に装着すると、プラグアンドプレイやデータ転送が正常にできない場合があります。
- PRCB4NはECPモードに対応しています。

## Macintosh 用シリアルインターフェイスケーブル

次のプリンタケーブルを推奨します。

• サンワサプライ社製 プリンタケーブル (型番:KPU-MAC2)

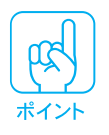

本プリンタをLocalTalk/EtherTalkなどのネットワーク接続するためには、 オプションのインターフェイスカードが必要です。 *C*プリファレンスガイド「オプションと消耗品の紹介」156ページ

## コンピュータとの接続

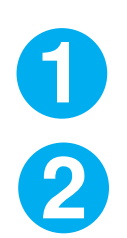

プリンタとコンピュータの電源を、どちらもオフにします。

プリンタにインターフェイスケーブルを接続します。

•PCの場合(EPSON PCシリーズ・NEC 98シリーズ・DOS/Vなど)

インターフェイスケーブルの一方の端をプリンタ背面のコネクタに差し込み、 左右の固定金具で固定します。

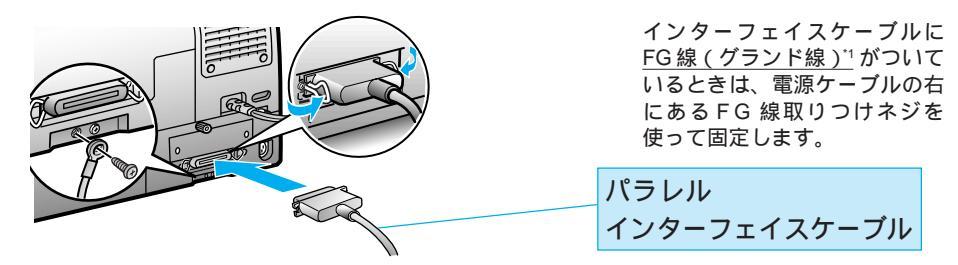

Macintoshの場合

インターフェイスケーブルの一方の端を、プリンタ背面のコネクタに差し込み ます。

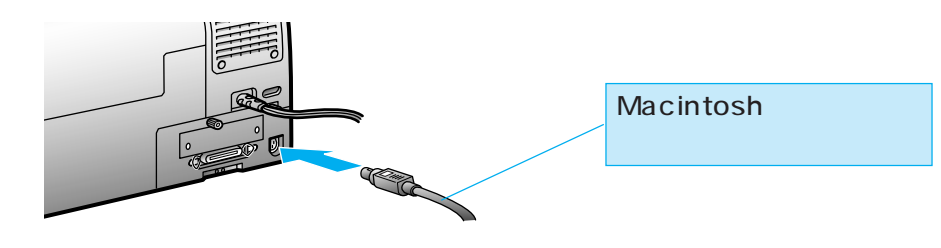

\*1 FG 線 (グランド線): プリンタとコンピュータとの間の電位差をなくし、動作を安定させるために接続する線のこと。

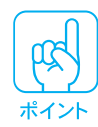

Apple 社製のプリンタケーブル(8 ピンシリアルケーブル)と、LocalTalk ケーブルは、形状が似ています。LocalTalkケーブルをプリンタ背面のコネク タに差し込んでも印刷はできませんので、注意してください。

• • •

. . . . . . . . . . .

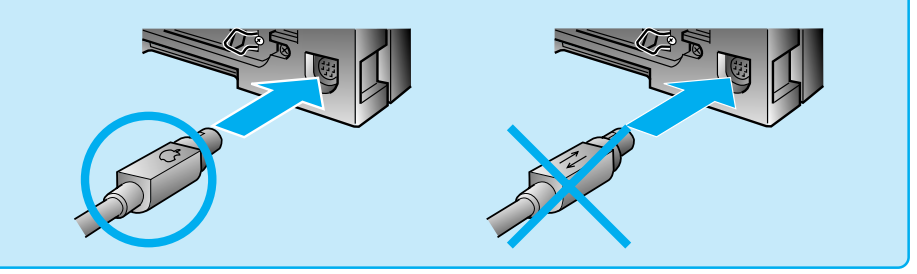

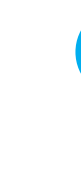

ケーブルのもう一方のコネクタをコンピュータに接続します。

コンピュータへの接続については、コンピュータの取扱説明書を参照してくだ さい。

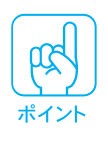

3

Macintoshの場合は、プリンタポート(息)またはモデムポート(ぷ)のどちらに差し込んでもかまいませんが、後でセレクタでポートを指定しますので、 どちらに差し込んだかを覚えておいてください。

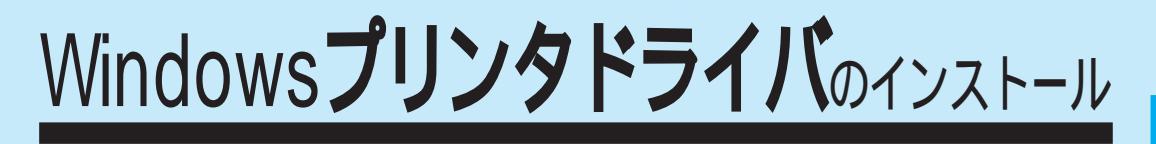

Win

Macintosh プリンタドライバをインストールする場合は39ページをお読みください。

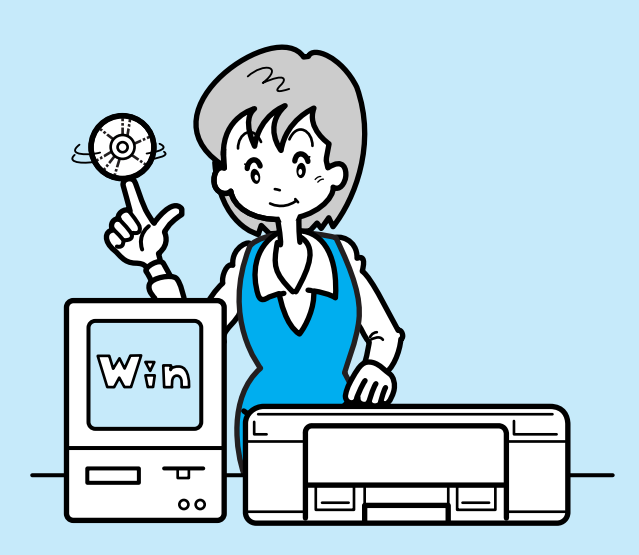

プリンタドライバって何?

プリンタドライバは、

- コンピュータとプリンタをソフト的に接続するものです。

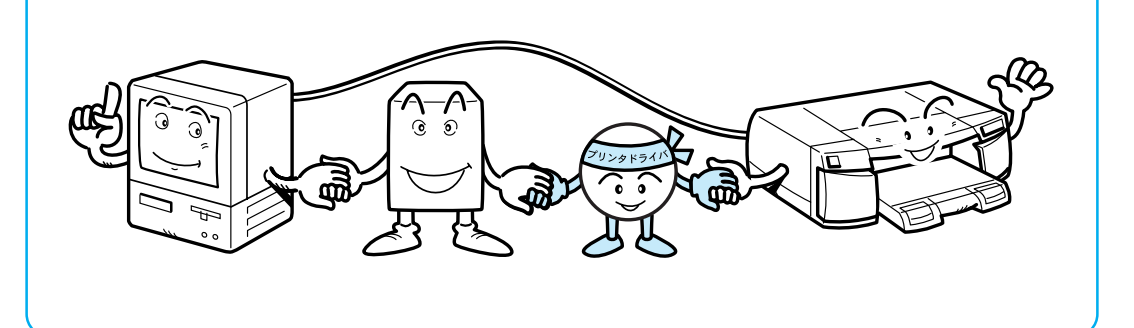

プリンタドライバは、印刷するときに「印刷データ」をプリンタへ渡す役割をしています。

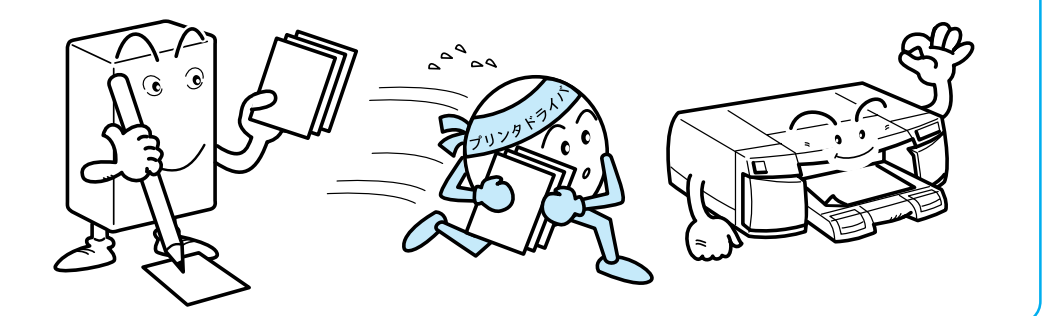

 また、プリンタドライバをインストールして、はじめてコンピュータは接続され たプリンタがどのようなプリンタか知ることができます。

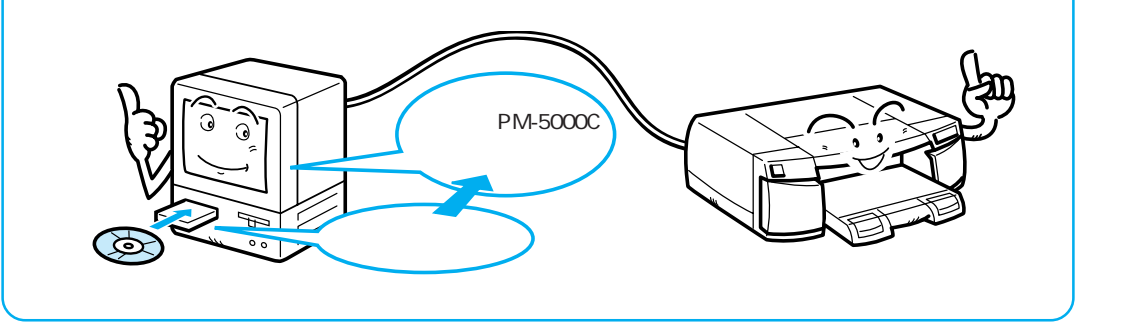

そのため、コンピュータにプリンタを接続した後は、必ずプリンタドライバをインストール してください。

システム条件の確認

付属のプリンタドライバを使用するために必要なハードウェアおよびシステム条件は次のとおりです。システム条件についてはお使いのコンピュータの 取扱説明書を参照してください。

. . . . . . . . . . . . .

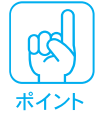

プリンタドライバは、CD-ROMでご提供しております。3.5インチのフロッ ピーディスクをご希望のお客様は、同梱の申し込み用紙にてお申し込みくださ い。お使いのコンピュータに CD-ROM ドライブがなくても、お近くに CD-ROM とフロッピーディスクを使用できるコンピュータがあるお客様は、セッ トアップディスク作成ユーティリティを使用してフロッピーディスクを作成し ていただくことが可能です。 イマリファレンスガイド「フロッピーディスクの作成方法」202ページ

Windows95

WindowsNT4.0 -

| オペレーティングシステム | : | WindowsNT4.0 日本語版                 |
|--------------|---|-----------------------------------|
| CPU          | : | i486 (25MHz) 以上 X86 系または Pentium® |
| 主記憶メモリ       | : | 16MByte 以上                        |
| ハードディスク空き容量  | : | 20MByte 以上                        |
| ディスプレイ       | : | VGA(640 x 480)以上の解像度              |
|              |   |                                   |

- Windows3.1-

| オペレーティングシステム<br>CPU<br>主記憶メモリ<br>ハードディスク空き容量<br>ディスプレイ | : | Windows3.1 日本語版<br>i386/16MHz以上( i486/25MHz以上を推奨します)<br>4MByte 以上(8MByte 以上を推奨します)<br>10MByte 以上<br>VGA(640 x 480)以上の解像度 |
|--------------------------------------------------------|---|----------------------------------------------------------------------------------------------------|
|--------------------------------------------------------|---|----------------------------------------------------------------------------------------------------|

# - WindowsNT3.51 -

| オペレーティングシステム | : | WindowsNT3.51 日本語版              |
|--------------|---|---------------------------------|
| CPU          | : | i386(25MHz)以上 X86 系または Pentium® |
| 主記憶メモリ       | : | 16MByte 以上                      |
| ハードディスク空き容量  | : | 20MByte 以上                      |
| ディスプレイ       | : | VGA(640 x 480)以上の解像度            |
|              |   |                                 |

. . .

# インストール方法のご案内

プリンタドライバのインストール方法には、お使いのOS(オペレーティング システム)によって以下の方法があります。通常は「インストーラでのイン ストール」に従ってインストールを実行してください。

## インストーラでのインストール

CD-ROMまたはフロッピーディスク内のインストーラ(SETUP.EXE)を実行してインストールします。通常はこの方法でインストールします。

## プラグアンドプレイでのインストール

新たに接続されたプリンタをコンピュータが自動的に検知し、<u>ウィザード</u>1に 従ってインストールします。この方法が使えるのはWindows95の場合のみです。

プリンタの追加 / 作成によるインストール

コントロールパネル内のプリンタフォルダやプリンタアイコンからインストー ルします。

各 OSのインストール方法の詳細は以下のページに記載してあります。

|                         | Windows95           | WindowsNT4.0        | Windows3.1 | WindowsNT3.51       |
|-------------------------|---------------------|---------------------|------------|---------------------|
| インストーラでの<br>インストール      | 本書25ページ             | 本書25ページ             | 本書32ページ    | 本書32ページ             |
| プラグアンドプレイ<br>でのインストール   | リファレンスガイド<br>191ページ |                     |            |                     |
| プリンタの追加/作成<br>によるインストール | リファレンスガイド<br>196ページ | リファレンスガイド<br>198ページ |            | リファレンスガイド<br>200ページ |

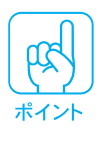

WindowsNT4.0/NT3.51のプリンタドライバのインストールは、ご利用の環境のシステム管理者の方が実行してください。

Windows95/NT4.0 でのインストール

プリンタを使用するには、プリンタドライバのインストールが必要です。 次の手順でインストールしてください。

Win

WindowsNT4.0プリンタドライバのインストールは、ご利用の環境のシステム管理者の方が実行してください。

コンピュータの電源をオンにし、Windowsを起動します。

- お使いのパソコン独自の画面が表示される場合は、お使いのパソコンの取扱説明 書を参照し、Windowsを起動させてください。
- Windows95で次の画面が表示される場合は、以下の操作を行ってから2に進んでください。

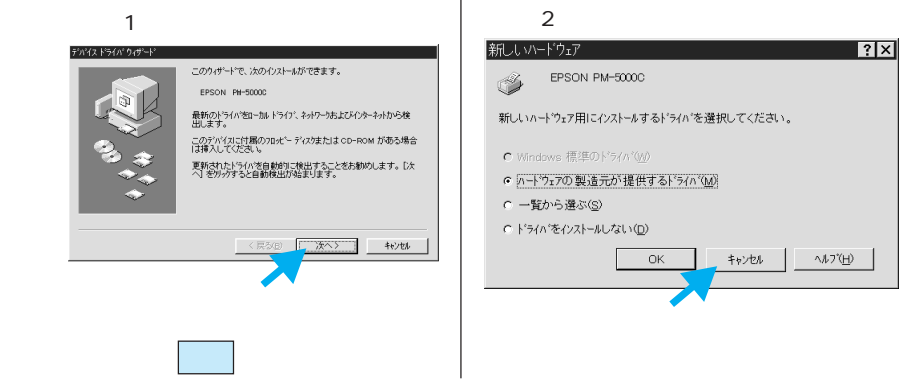

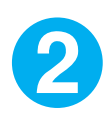

ቢጵ

「プリンタドライバ・ユーティリティ CD-ROM」をコンピュータに セットします。

フロッピーディスクをお使いのお客様は、「セットアップディスク1」をコン ピュータにセットします。

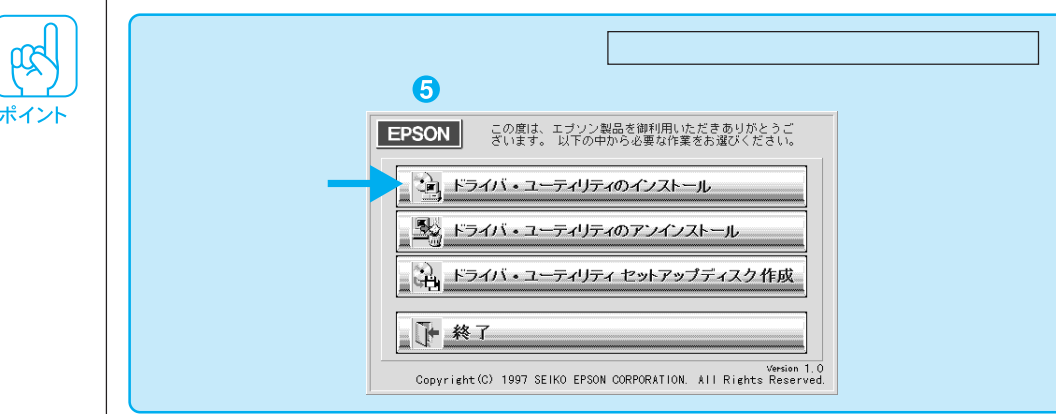

Win 3

画面左下のスタートボタンをクリックし、ファイル名を指定して実行(R)... をクリックします。

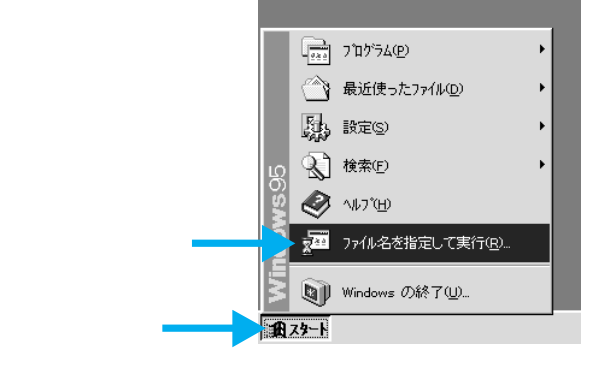

4

5

セットしたドライブ名と、実行コマンド「SETUP」を半角で入力し、 OK ボタンをクリックします。

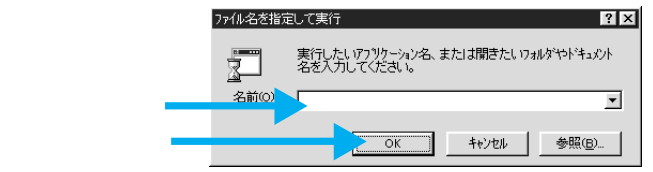

| CD-              | ROM                  | フロッピ-            | - ディスク                   |
|------------------|----------------------|------------------|--------------------------|
| セットしたドライブ        | 入力                   | セットしたドライブ        | 入力                       |
| D ドライブ<br>E ドライブ | D:¥SETUP<br>E:¥SETUP | A ドライブ<br>B ドライブ | A : ¥SETUP<br>B : ¥SETUP |
| :                | :                    | :                | :                        |

EPSON PM-5000Cが選択されていることを確認し、OK ボタンをクリックしてインストールを実行します。

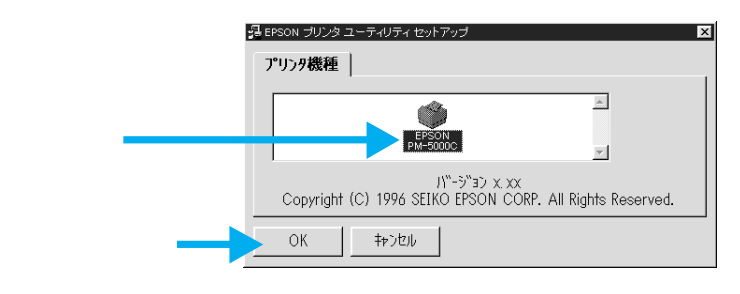

6 7

このあとは、画面の指示に従ってインストールを進めます。

「EPSONフォルダ」が作成され、ファイルが登録されます。

登録されるファイル

クリックします

- EPSON PM-5000C お読み下さい
- EPSON PM-5000C ヘルプ

8

「EPSONプリンタウィンドウ!2」をインストールしない場合は<mark>キャンセル</mark>ボタ ンをクリックしてください。

警告: このブログラムは、著作権法および国際条約によって保護されています。 この保護されています。 このブログラム、またはその一部を無断で複製または配 布することは、法律により禁止されています。

(次へ(N)) キャンセル

● ━━━━ 試し印刷をしてカラー印刷サンプルを見てみましょう ━━━━

#### 試し印刷をしてみましょう

プリンタドライバのインストールが終了したら、試し印刷をしてみましょう。 プリンタドライバをインストールするとEPSON フォルダに「EPSON PM-5000Cお読み下さい」というファイルが登録されます。このファイルにはプリ ンタドライバに関する最新情報が記載されているほかに、「EPSON COLOR IMAGING」のロゴデータ(解像度144DPI)が登録されています。このファイ ルを印刷することにより、カラー印刷サンプルを実際にご覧いただくことがで きます。

| _                |                |                                 |             |                   | _ |                         |                          |
|------------------|----------------|---------------------------------|-------------|-------------------|---|-------------------------|--------------------------|
|                  |                | プログラム( <u>₽</u> )               | Þ           | 🛱 Epson           | Þ | ■ EPSON PM-5000C お読み下さい | $\overline{\mathcal{C}}$ |
| Γ                | 14             |                                 |             | 〒 Lotus アブリケーシャン  | • |                         | <u> </u>                 |
|                  |                | 取びに次う/こ/アイルロノ                   |             | 圜 Microsoft オフィス  | • | EPSONプリンタウィンドウ!2        |                          |
|                  | 5              | 設定(S)                           | •           | 🗒 アクセサリ           | • | EPSONプリンタウィンドウ!2 Readme |                          |
|                  | (A)            | 检查(5)                           |             | 園 ウイルスバスター95 Lite | • |                         |                          |
| ß                |                | ,                               | 🗒 29-h7:07° | ۲                 |   |                         |                          |
| 2                |                | ^ルプ( <u>H</u> )                 |             | 🗒 デスクトッブ管理ソール     | ۲ |                         |                          |
| 8                | -              | コー/1.夕本指定1.7実行(の)               |             | 🎇 MS-DOS 7ኪንንኑ    |   |                         |                          |
| 밑                | 20             | //1///d/218/EU (关门/ <u>6</u> /_ |             | 🔕 インターネット エクスフローラ |   |                         |                          |
| と Mindows の終了(1) | Windows の終了(1) |                                 | 🎯 エクスフローラ   |                   |   |                         |                          |
|                  |                | mindows object 1 (2)            |             | ]                 |   | 1                       |                          |
|                  | スタート           |                                 |             |                   |   |                         |                          |

A4サイズの普通紙をセットします。

ここでは、手差しスロット(前)に用紙をセットする場合を説明します。用紙 カセットにセットする場合は、以下のページを参照してください。 \_\_\_\_のリファレンスガイド「用紙カセットからの給紙」8ページ

印刷面を下にして用紙の右端を固定エッジガイドに合わせ、奥に突き当たるまでしっかりと差し込みます。2秒後に自動的に用紙がプリンタ内部に引き込まれます。

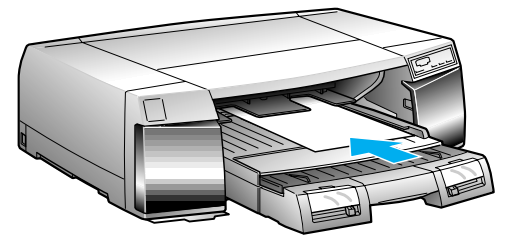

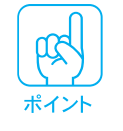

用紙が引き込まれないときは、用紙が奥に突き当たらずに、途中で引っかかっている可能性があります。用紙をセットし直してください。

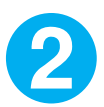

| EPSON PM | -50                      | 00Cお読                                                                    | み下さ | 5613                                                                                | をクリ                                                                                                  | ックし                                        | ます。 |         |
|----------|--------------------------|--------------------------------------------------------------------------|-----|-------------------------------------------------------------------------------------|----------------------------------------------------------------------------------------------------|--------------------------------------------|-----|---------|
|          | /indows95<br>> 🛅 🐟 🛫 🕼 🗐 | フロシラム(2)<br>最近(まった)アイル(2)<br>設定(5)<br>検索(2)<br>ペルプ(2)<br>ファイル名を指定して実行(2) |     | ウーション<br>オフィス<br>ドー95 Lite<br>行理クール<br>パロンフ <sup>1</sup> ト<br>エクスフ <sup>1</sup> ローラ | <ul> <li>EPSON PM-50000</li> <li>PSON PM-50000</li> <li>EPSON プリンタウ・</li> <li>EPSONプリンタウ・</li> </ul> | ら お読み下さい<br>5 小7*<br>インドウ2<br>インドウ2 Readme |     | クリックします |
|          | 2 9)<br>1279-1-          | Windows 0,4№ f W                                                         |     |                                                                                     |                                                                                                    |                                            |     |         |

Microsoft Word (以下「Ms-Word」)がインストールされている場合は Ms-Wordのファイルで開かれます。Ms-Wordがインストールされていない場合は ワードパッドのファイルで開かれます。

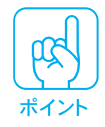

このファイル名が表示されない場合は、プリンタドライバのインストールが正常に行われていない可能性があります。 \_\_\_\_\_\_\_ 困ったときにお読みください「プリンタドライバが正しくインストール されているか確認しましょう」3ページ

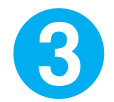

印刷を実行します。

印刷設定画面の開き方は、各アプリケーションソフトによって異なります。 詳細は、各ソフトウェアの取扱説明書を参照してください。

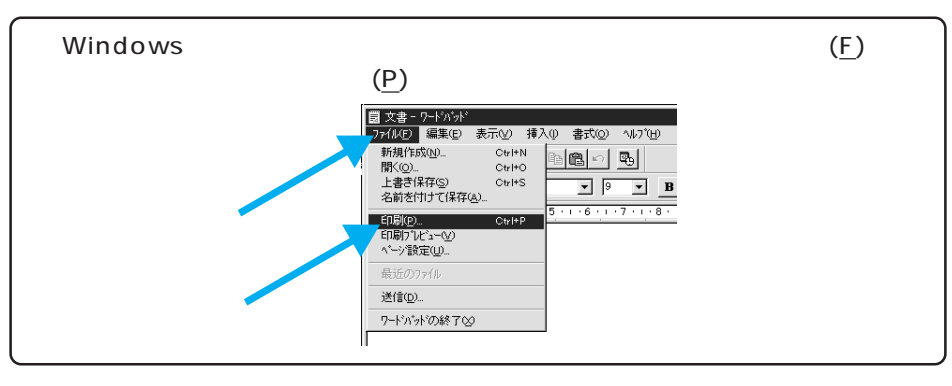

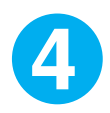

印刷途中で用紙がなくなった場合は、新しい用紙を手差しスロット(前) にセットしてください。自動給紙後、残りのデータを印刷します。

## 印刷がうまくできなかった場合は...

印刷がかすれていたり、何も印刷されないときは、目詰まりチェックパターン 印刷をしてください。

▲ リファレンスガイド「目詰まりチェックパターン印刷」184ページ

上記の原因以外で印刷がうまくできなかった場合は、『困ったときにお読みくだ さい』を参照してください。

# この後はリファレンスガイドへ

プリンタドライバのインストールが完了すると、アプリケーションソフトからの印刷ができます。

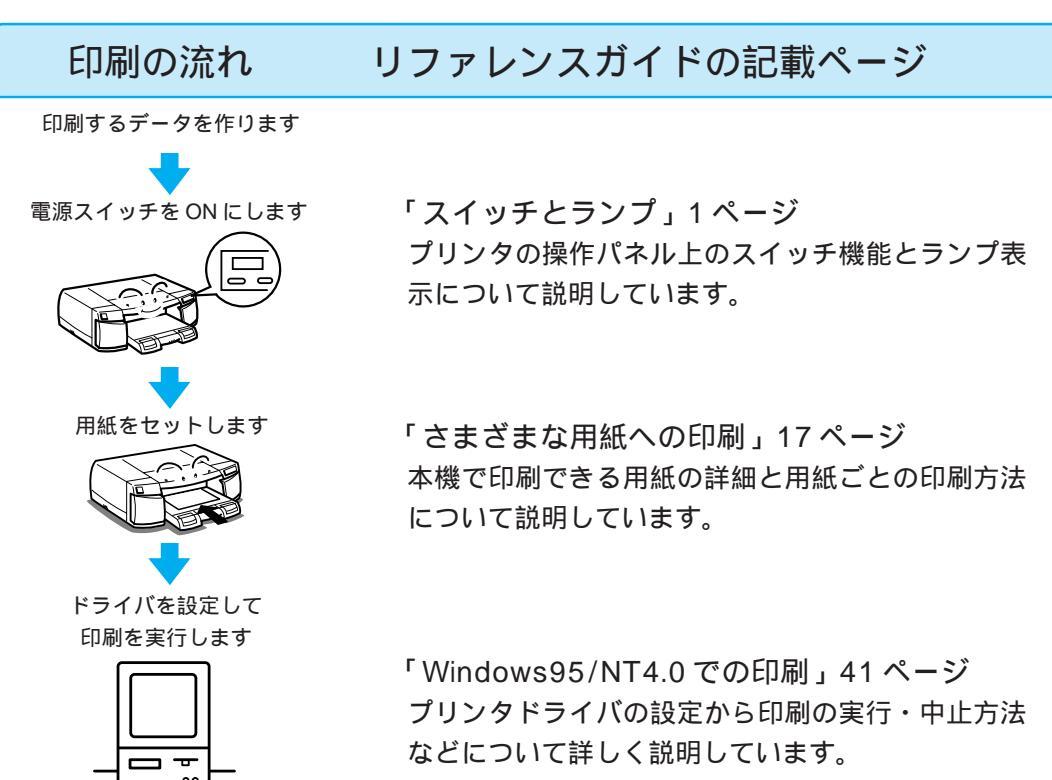

この他リファレンスガイドでは、インクカートリッジの交換やユーティリティの使い方 などについて説明しています。また巻末には、用語の解説もございますのでご使用の目 的に応じてご覧ください。

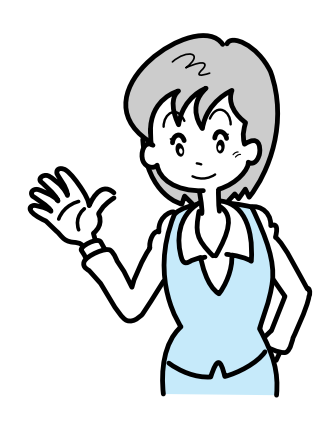

| Windows3.1/NT3.51 | でのインス | トール |
|-------------------|-------|-----|
|-------------------|-------|-----|

インストーラ(SETUP.EXE)を実行して、プリンタドライバをインストール します。

Win

- WindowsNT3.51プリンタドライバのインストールは、ご利用環境のシステム 管理者の方が実行してください。
   画面は Windows3.1の場合です。

コンピュータの電源をオンにし、Windowsを起動します。

2

27

ポイント

「プリンタドライバ・ユーティリティ CD-ROM」をコンピュータに セットします。

フロッピーディスクをお使いのお客様は、「セットアップディスク1」をコンピュー タにセットします。

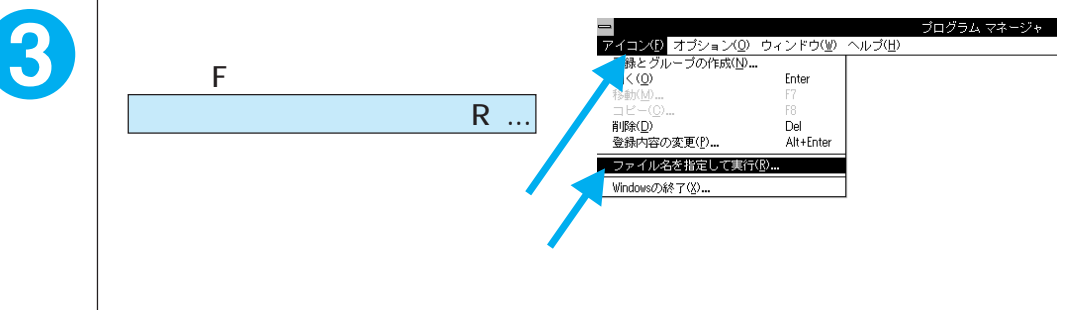

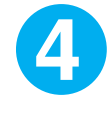

セットしたドライブ名と、実行 コマンド「SETUP」を半角で 入力し、OK ボタンをクリック します。 入力して クリックします

| CD-                   | ROM                       | フロッピーディスク             |                               |  |
|-----------------------|---------------------------|-----------------------|-------------------------------|--|
| セットしたドライブ             | 入力                        | セットしたドライブ             | 入力                            |  |
| D ドライブ<br>E ドライブ<br>: | D:¥SETUP<br>E:¥SETUP<br>: | A ドライブ<br>B ドライブ<br>: | A : ¥SETUP<br>B : ¥SETUP<br>: |  |

6

EPSON PM-5000Cが選択されていることを確認し、OK ボタンを クリックしてインストールを実行します。

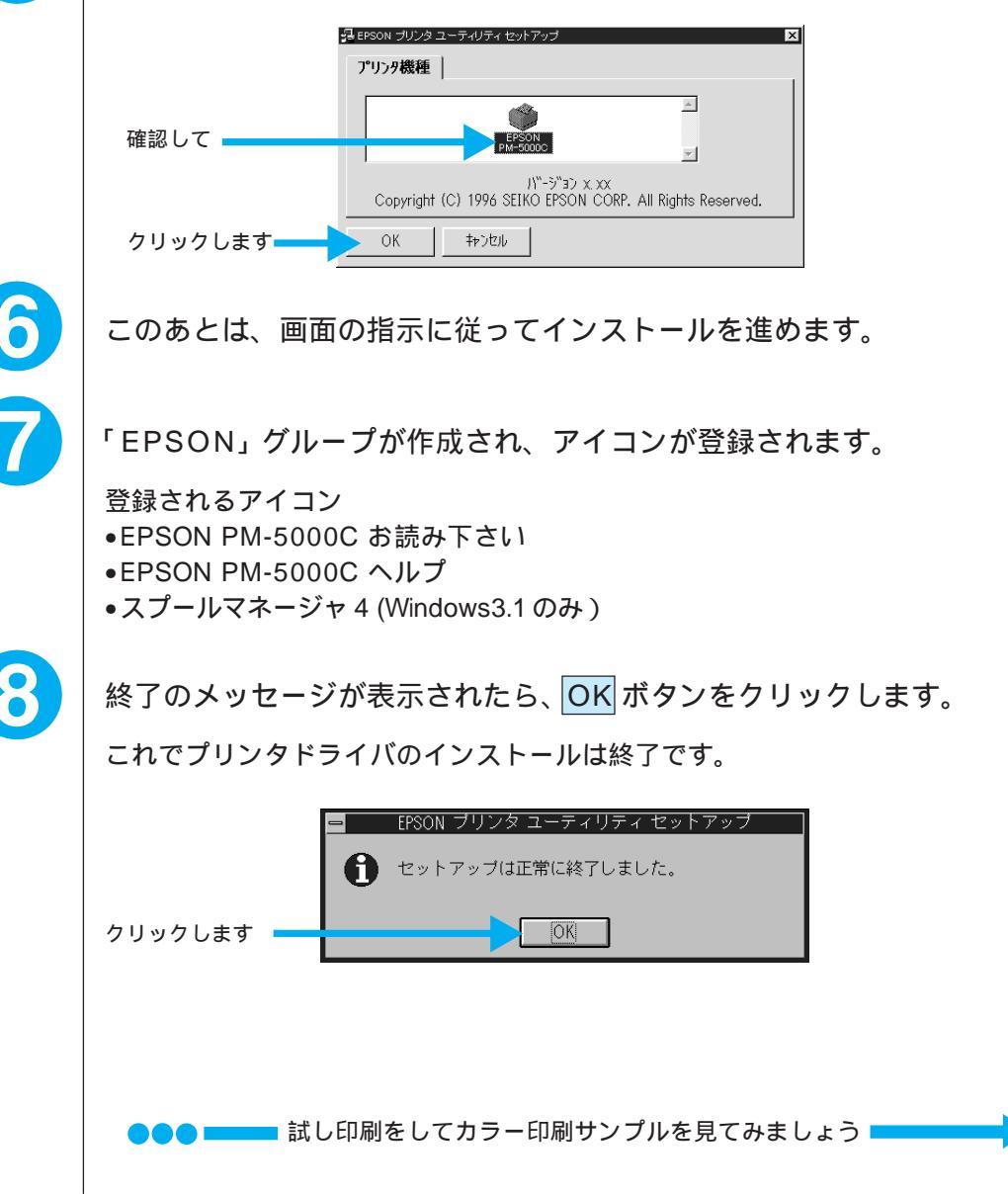

#### 試し印刷をしてみましょう

プリンタドライバのインストールが終了したら、試し印刷をしてみましょう。 プリンタドライバをインストールするとEPSON フォルダに「EPSON PM-5000Cお読み下さい」というファイルが登録されます。このファイルにはプリ ンタドライバに関する最新情報が記載されているほかに、「EPSON COLOR IMAGING」のロゴデータ(解像度144DPI)が登録されています。このファイ ルを印刷することにより、カラー印刷サンプルを実際にご覧いただくことがで きます。

< WindowsNT3.51の画面 >

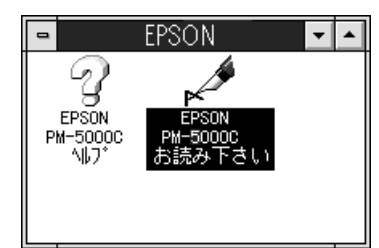

< Windows3.1の画面 >

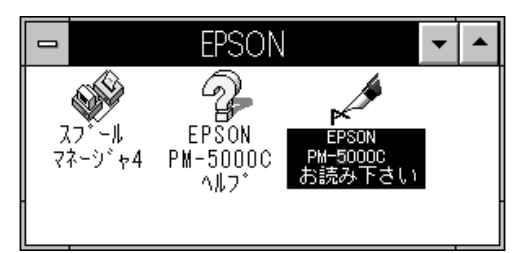

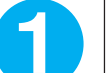

A4 サイズの用紙をセットします。

ここでは、手差しスロット(前)に用紙をセットする場合を説明します。用紙 カセットにセットする場合は、以下のページを参照してください。 \_\_\_\_\_りファレンスガイド「用紙カセットからの給紙」8ページ

印刷面を下にして用紙の右端を固定エッジガイドに合わせ、奥に突き当たるまでしっかりと差し込みます。2秒後に自動的に用紙がプリンタ内部に引き込まれます。

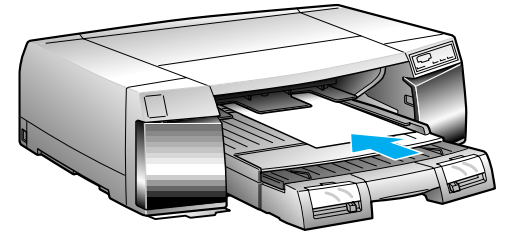

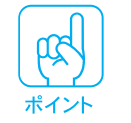

用紙が引き込まれないときは、用紙が奥に突き当たらずに、途中で引っかかっている可能性があります。用紙をセットし直してください。

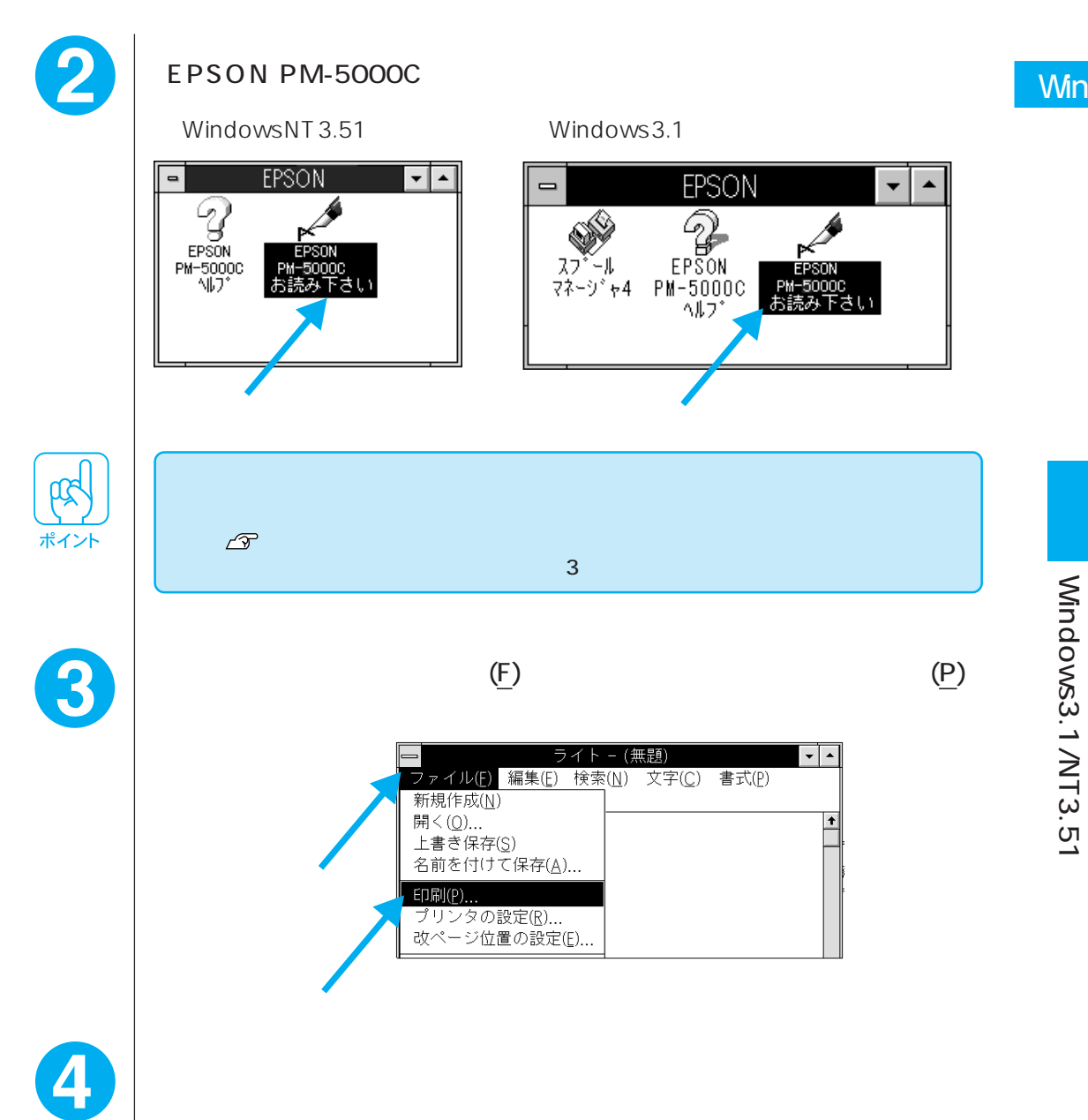

## 印刷がうまくできなかった場合は...

印刷がかすれていたり、何も印刷されないときは、目詰まりチェックパターン 印刷をしてください。

目詰まりチェックパターンが欠けている場合は、インクの充てんが完全に行われていない可能性があります。プリントヘッドのクリーニングを行ってください。 \_ノアリファレンスガイド「ヘッドクリーニング」143ページ

上記の原因以外で印刷がうまくできなかった場合は、『困ったときにお読みください』を参照してください。

## この後はリファレンスガイドへ

プリンタドライバのインストールが完了すると、アプリケーションソフトからの印刷ができます。

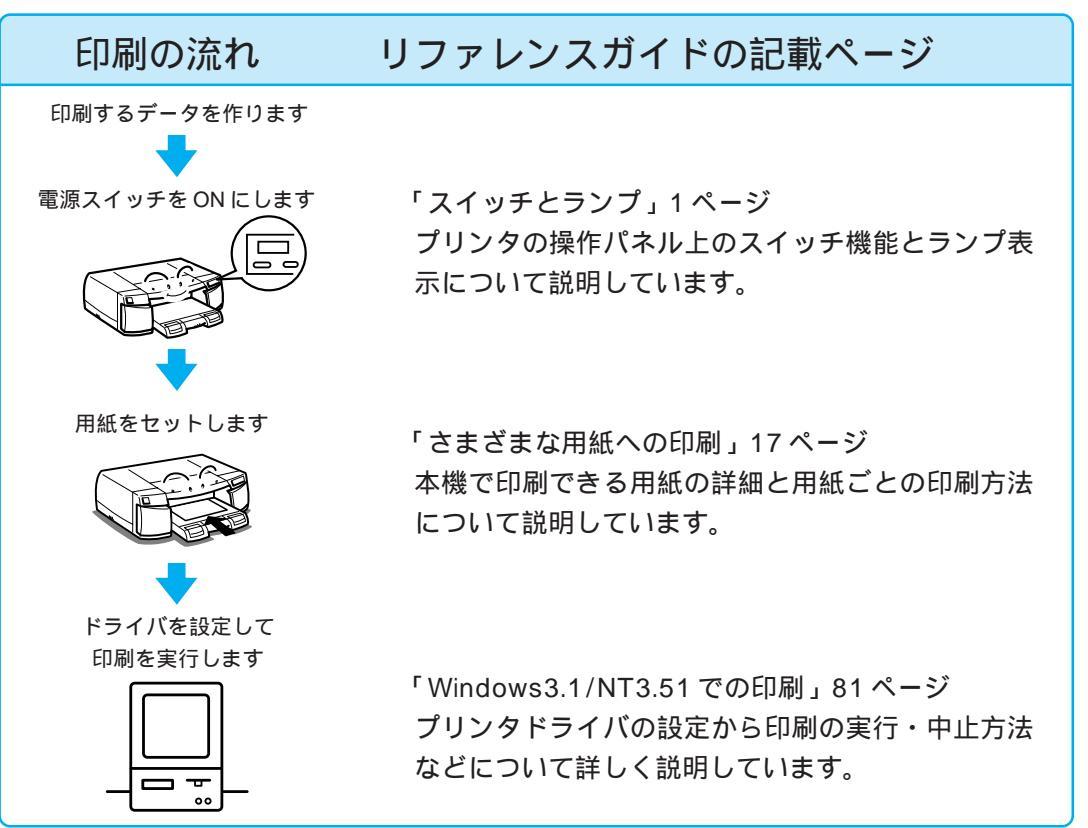

この他リファレンスガイドでは、インクカートリッジの交換やユーティリティの使い方 などについて記載しています。また巻末には、用語の解説もございますのでご使用の目 的に応じてご覧ください。

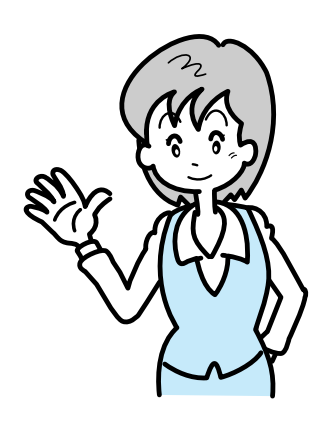

# Macintoshプリンタドライバのインストール

Windows プリンタドライバをインストールする場合は21ページをお読みください。

Mac

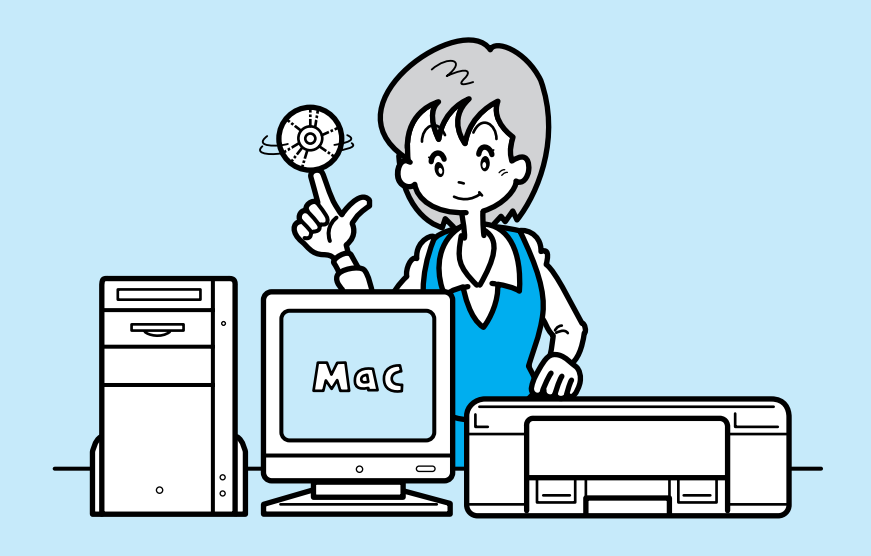

| ここでは、Macintosh にプリンタドライバをインスト-<br>するための詳細な手順について説明しています。 | -11                  |
|----------------------------------------------------------|----------------------|
| プリンタドライバって何?                                             | 40<br>41<br>43<br>55 |

# プリンタドライバって何?

プリンタドライバは、

- コンピュータとプリンタをソフト的に接続するものです。

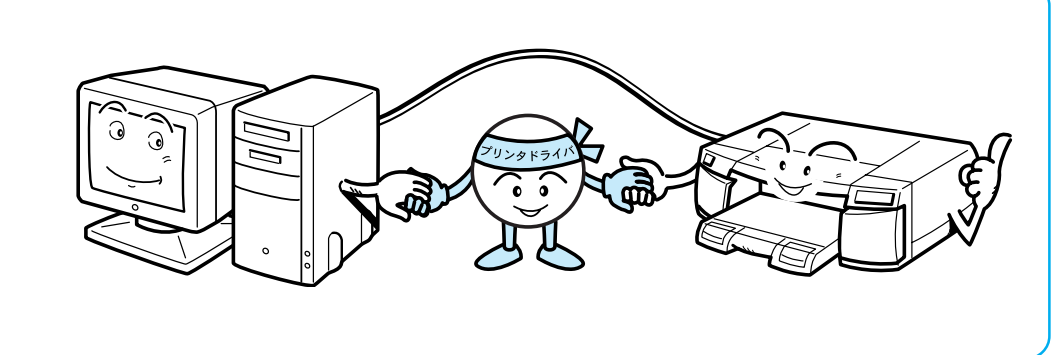

プリンタドライバは、印刷するときに「印刷データ」をプリンタへ渡す役割をしています。

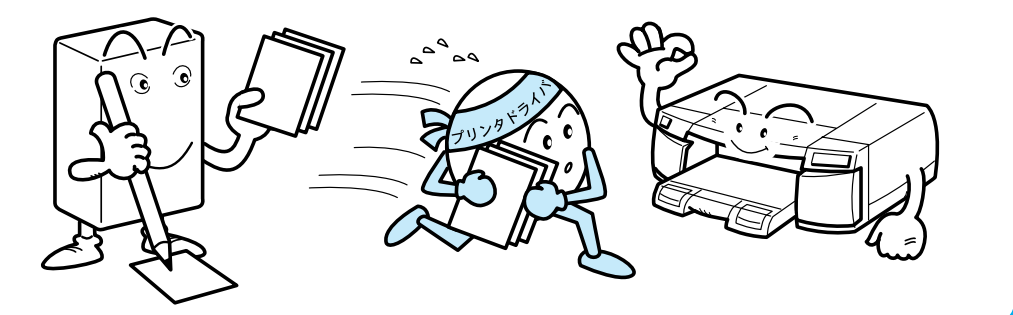

- また、プリンタドライバにはプリンタのさまざまな情報が記憶されていますので、-プリンタドライバをインストールしてはじめてコンピュータはプリンタと最適な コミュニケーションができるようになります。

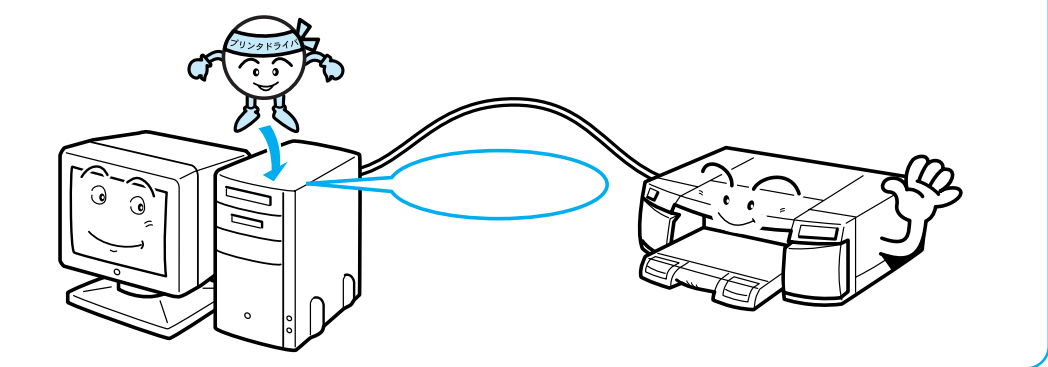

そのため、コンピュータにプリンタを接続した後は、必ずプリンタドライバをインストールして ください。

プリンタドライバって何?

Mac

# システム条件の確認

付属のプリンタドライバを使用するために必要なハードウェアおよびシステ ム条件は、次のとおりです。

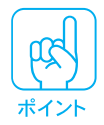

プリンタドライバは、CD-ROMでご提供しております。3.5インチのフロッ ピーディスクをご希望の方は、同梱の申し込み用紙にてお申し込みください。

Mac

## 動作可能コンピュータ

Macintosh LC シリーズ(ただし、Macintosh LC は除く) Macintosh IIci、IIcx、IIsi、IIvi、IIvx Macintosh Centris シリーズ Macintosh Quadra シリーズ Macintosh PowerBook シリーズ(ただし、PowerBook 100 は除く) Macintosh PowerBook Duo シリーズ Macintosh Performa シリーズ Power Macintosh シリーズ

注意

(1997年7月31日現在)

- Quadra900、950でご使用になる場合は、セレクタでプリンタドライバを選択 する前にコントロールパネル内の「シリアルスイッチ」ウィンドウを開き、「コ ンパチブル」を選択してください。「高速」を選択すると、印刷できません。
- 68030CPU搭載 Macintosh にシリアル接続してお使いになる場合は、 AppleTalkの設定を「不使用」にしてください。「使用」になっていると、正常 に印刷できない場合があります。

|           | 動作可能環境                                                                                                    |
|-----------|----------------------------------------------------------------------------------------------------|
| Mac       | システム : 漢字 Talk 7.1 以上(漢字 Talk7.5 以上または Mac OS7.6<br>ソフトウェア 以上のバージョンを推奨します。)<br>注)漢字 Talk7.5 以上または Mac OS7.6 以上に添付されて<br>いる QuickDraw GX には対応していません。                                                                                                    |
|           | <ul> <li>メモリ : フォアグランドプリント時 : 5MByte以上の空きメモリ容量<br/>(8MByte以上を推奨します。)</li> <li>バックグランドプリント時 : 10MByte以上の空きメモリ容量<br/>(16MByte以上を推奨します。)</li> <li>注)上記の値はA4サイズの用紙へ印刷する場合です。A3サ<br/>イズの用紙へ印刷する場合は、さらに約1.5倍のメモリ<br/>容量が必要となります。</li> <li>ハードディスク : 8MByte以上の空き容量+印刷する文書サイズの約2倍の空<br/>き容量</li> </ul>                                                           |
| システム条件の確認 | <ul> <li>漢字Talk7.5以上またはMac OS7.6以上でQuickDraw GXをインストールしてご使用の場合、QuickDraw GXで本製品に添付のプリンタドライバを使用することはできません。以下の手順でQuickDraw GXを使用停止にしてください。</li> <li>1 caps lock キーを解除します。</li> <li>2 スペースバーを押したままにして Macintosh を起動します。<br/>(機能拡張マネージャが開きます。)</li> <li>3 QuickDraw GX機能拡張をクリックして「使用停止」にします。<br/>(チェック印(✔)のない状態になります。)</li> <li>4 機能拡張マネージャを閉じます。</li> </ul> |

• • • • • • • • • • • • •

. • .

. 

Ν

# プリンタドライバのインストール

ここでは、プリンタドライバのインストール手順と、プリンタを使うために Macintosh で行う準備作業について説明します。

#### インストール

Mac

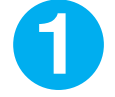

Macintoshを起動した後、「プリンタドライバ・ユーティリティ CD-ROM」をセットします。

フロッピーディスクをお使いのお客様は、Macintosh用ディスクをコンピュー タにセットします。

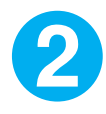

K

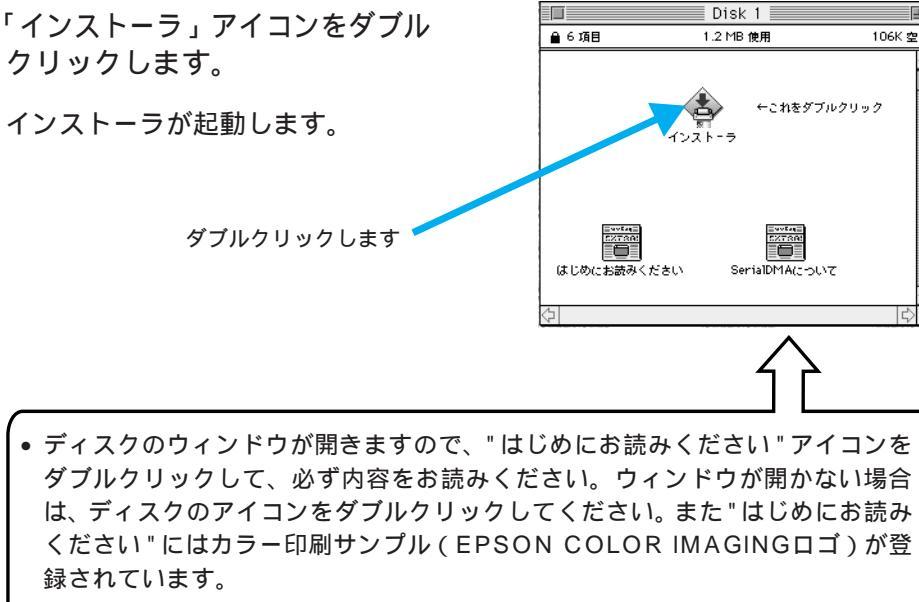

•「SerialDMA機能拡張ファイル」についての詳細が、"SerialDMAについて"に 記載されていますので、必ずお読みください。

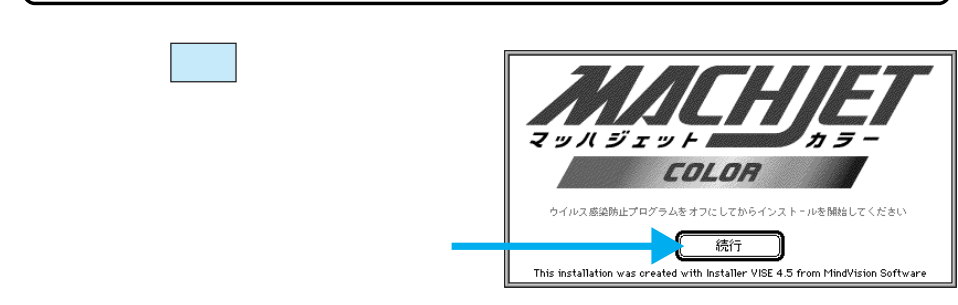

|     | 4 |
|-----|---|
| Mac |   |

| 4 | インストール先のディスク名を<br>確認して インストール ボタン<br>をクリックし、インストールを<br>実行します。<br>ファイルやフォルダのコピーが始ま<br>ります。インストールが終了するま<br>で、しばらくそのままでお待ちくだ<br>さい。                            | インストーラ            MB県インストール.             Hecintosh ±を EPSON PH-5000C を使用するために必要なプリンタドライバの<br>セットおよび ColorSyne"、ColorSyne"システム特性、ColorSyne" プロファ<br>イルをインストールします。             +ィスクなき転算: 519,892K             +ィスクなき転算: 519,892K             +ィスクなき転算: 519,892K             +ィスクなき転算: 519,892K             +ィスクなき転算: 519,892K             +ィスクなき転算: 519,892K             +ィスクなき転算: 519,892K             ・・・・・・・・・・・・・・・・・・・・・・・・・・・・・ |
|---|----------------------------------------------------------------------------------------------------|----------------------------------------------------------------------------------------------------|
|   | <ul> <li>初めてインストールする場合は、[簡易イ<br/>薦めします。必要なファイルだけを選択<br/>メニューから[カスタムインストール]</li> <li>ポップアップメニューの中から[削除<br/>ファイルを削除することができます。<br/>のリファレンスガイド「プリンタド</li> </ul> | ンストール ]でインストールすることをお<br>してインストールするには、ポップアップ<br>を選択してインストールしてください。<br>] を選択すると、一度インストールした<br>ライバの削除」117 ページ                                                                                                    |
| 5 | 続行 ボタンをクリックします。                                                                                                    | <ul> <li>インストレーション終了後 Macintosh を再起動す<br/>る必要があります。 "統行"をクリックすると自動<br/>的にすべての起動中のアプリケーションを閉じま<br/>す。 "キャンセル"をクリックすればディスクに変<br/>更を加えることなく終了することができます。</li> <li>キャンセル</li> <li>株行</li> </ul>                                                                                                    |
| 6 | 画面に表示されるメッセージに<br>従って、 <mark>再起動</mark> ボタンをクリック<br>します。<br>Macintosh が再起動して、インス<br>トールしたプリンタドライバが使用<br>できるようになります。                                         | インストールが完了しました。 Macintosh の再起動が必要な<br>ソフトウェアがインストールされたため "再起動" をクリック<br>してください。別のインストールを行う場合は "続行" をク<br>リックしてください。                                                                                                    |

## プリンタドライバとユーティリティについて

インストーラを使用してプリンタドライバをインストールすると、2種類のプリ ンタドライバと[EPSONネーマー]ユーティリティがインストールされます。

●シリアル接続用プリンタドライバ < PM-5000C >

プリンタとMacintoshをシリアル接続する(本プリンタ背面に標 準装備のシリアルコネクタに接続する)場合に使用するプリンタ ドライバです。

[システムフォルダ]の中の、[機能拡張]フォルダの中にインス NC トールされます。

> このドライバは、プリンタと Macintosh を LocalTalk または EtherTalk で接続する場合は、必要ありませんので削除しても構 いません。

•LocalTalk、EtherTalk 接続用プリンタドライバ < PM-5000C(AT) >

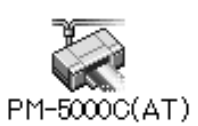

プリンタと Macintosh を LocalTalk、EtherTalk で接続する場合 に使用するプリンタドライバです。

[システムフォルダ]の中の、[機能拡張]フォルダの中にインス トールされます。

プリンタを LocalTalk または EtherTalk 接続するためには、以下のオプションが必要です。

- LocalTalk 接続 「LocalTalk I/F セット2」
- EtherTalk 接続 「マルチプロトコル Ethernet I/Fカード」
   または
   「EtherTalk 用 Ethernet I/Fカード」

それぞれのオプションには汎用のプリンタドライバが添付されてい ますが、本機にはこの専用ドライバ < PM-5000C(AT) > を使用 してください。

それぞれのオプションについての詳細は以下を参照してください。 ∠マリファレンスガイド「オプションと消耗品の紹介」156ページ このドライバは、プリンタとMacintoshをシリアル接続する場合 は、必要ありませんので削除しても構いません。 Mac

•EPSON ネーマー

EPSONネーマー

本機と Macintosh を LocalTalk または EtherTalk\* 接続している 場合で、AppleTalk ネットワーク上のプリンタ名を変更するとき に必要となります。(次項参照)

本ユーティリティは、ハードディスクのアイコンを開いたウィン ドウの中にインストールされます。

プリンタとMacintoshをシリアル接続する場合は必要ありません ので削除しても構いません。

\* EtherTalk接続用インターフェイスカードによっては、本ユーティリ ティがご使用になれない場合があります。詳細については、インター フェイスカードの取扱説明書をご参照ください。

#### プリンタに名前をつける(ネットワーク接続時)

LocalTalkまたはEtherTalkでプリンタをAppleTalkネットワークに接続した場合は、プリンタドライバをインストールした後に、接続されている他のプリンタと区別するために、EPSONネーマーでプリンタに名前をつけることをお薦めします。

- プリンタをMacintoshとシリアル接続する場合は、プリンタに名前をつける作業は必要ありません。49ページへお進みください。
- EtherTalk接続の場合、ご使用のEtherTalk接続用インターフェイスカードの 種類によってはEPSONネーマーがご使用になれません。EPSONネーマーが ご使用になれるかどうかについては、インターフェイスカードに添付の取扱説明 書をご参照ください。

セレクタのウィンドウを開き、AppleTalkの設定を「使用」にします。

セレクタを閉じ、EPSONネー マーアイコンをダブルクリック して起動します。

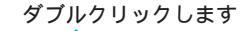

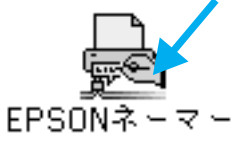

Mac

2

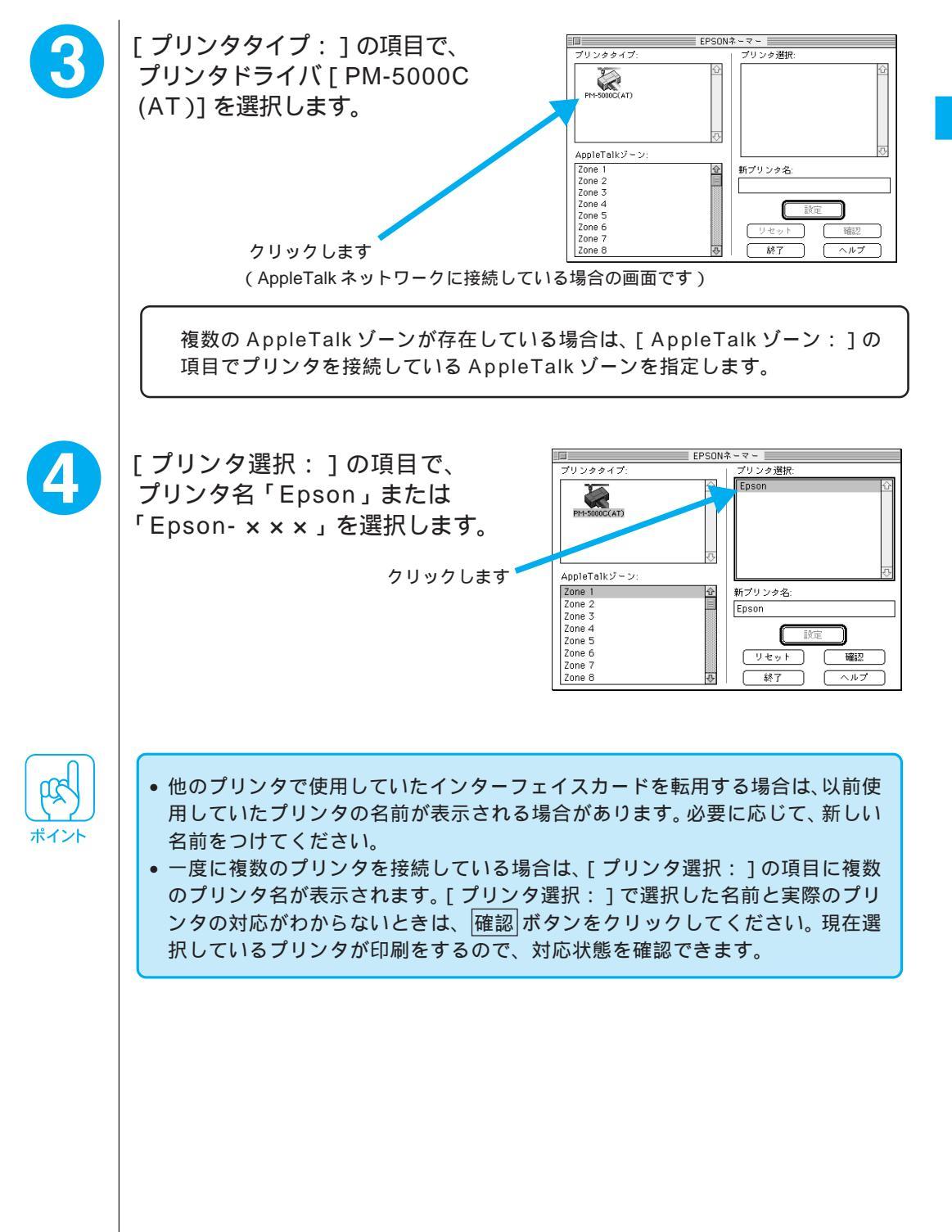

5 [新プリンタ名:]のボックスに プリンタ名を入力します。

> プリンタ名はどんな名前でもかまい ませんが、分かりやすい名前にする ことをお薦めします。また、他のプ リンタで既に設定されている名前は 使用できません。

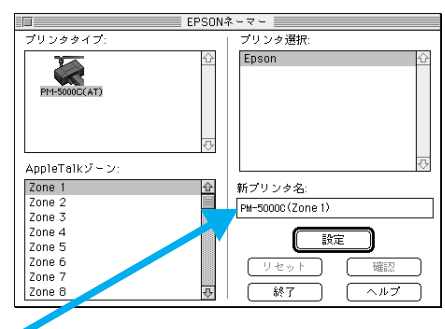

プリンタ名を入力します

プリンタ名には次の5文字を使用しないでください。 : = ~ @ \*

また、漢字・ひらがな・カタカナなどの2バイト文字を使用するとトラブルが 発生する場合がありますので、1バイト文字(半角英数文字)のご使用をお薦 めします。

設定ボタンをクリックします。

[プリンタ選択:]の名称が、新しく 入力した名称に変更されます。(少し 時間がかかります。)

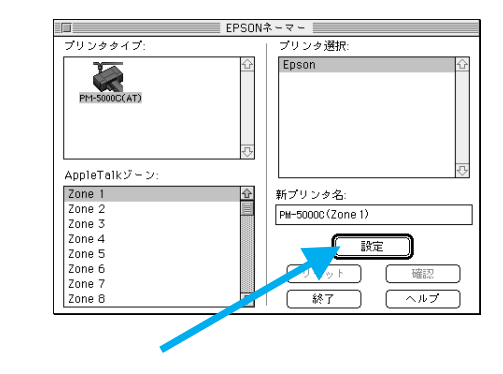

終了 ボタンをクリックして、 EPSONネーマーを終了します。

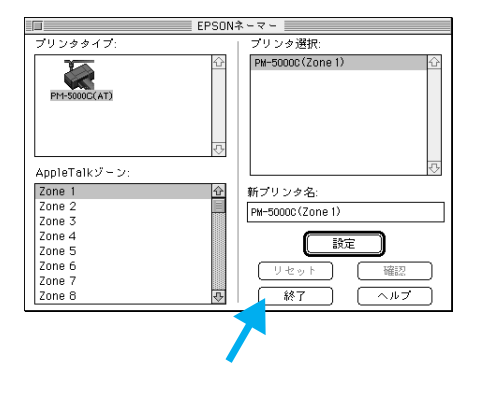

プリンタドライバのインストール

Mac

注意

6

## Macintosh 側で行う印刷の準備

プリンタドライバをインストールした後は、次の手順でプリンタドライバを 選択します。

- プリンタをシリアル接続している場合∠→ア以下を参照
- ●プリンタをネットワーク接続している場合 △ 52ページを参照
- この作業をしないとアプリケーションソフトから印刷することができません。

#### プリンタをシリアル接続している場合

(本機に標準装備のシリアルコネクタを使用して接続した場合)

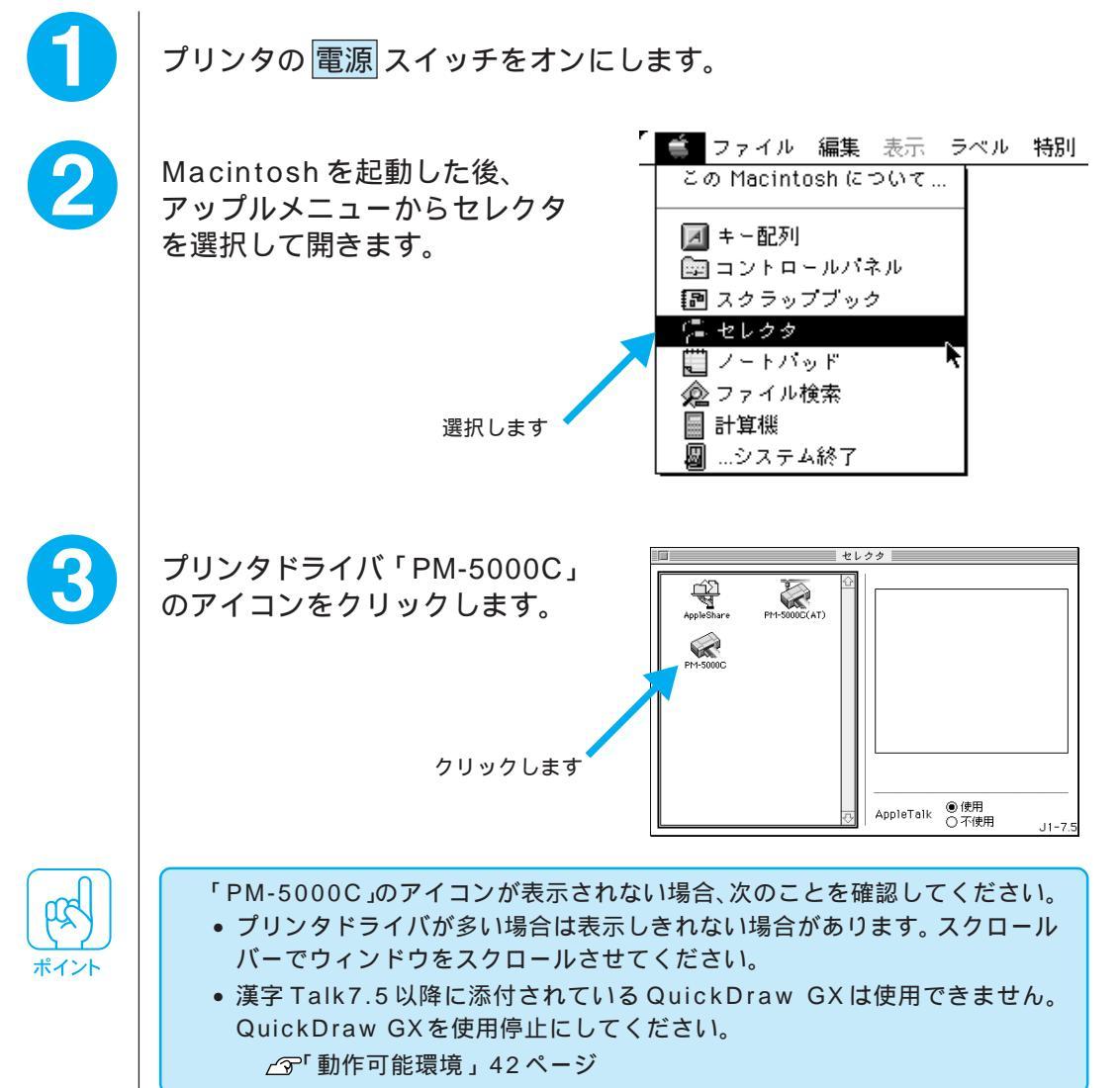

Mac

| Mac             | 4 | プリンタを接続したポート<br>(「プリンタポート」か「モデム<br>ポート」)を選択します。<br>どちらかをクリックします<br>(プリンタポートを選択した例です)                                |
|-----------------|---|----------------------------------------------------------------------------------------------------|
|                 |   | ここで、プリンタポートを選択したとき、「AppleTalkの使用を中止する」内<br>容のメッセージが表示されることがあります。その場合は、AppleTalkを < 不<br>使用 > にしてください。               |
| プ               | 5 | バックグラウンドプリントを設<br>定します。<br>「入」か「切」のどちらかを選択しま<br>す。「入」を選ぶと、印刷中もアプリ<br>ケーションソフトウェアでの別の作<br>業ができます。<br>                |
| リンタドライバのインストー ル | 6 | シリンドクリンドについて()<br>113 ページ<br>セレクタを閉じます。<br>クローズボックス(ウィンドウ左上<br>の )をクリックしてセレクタを閉<br>じます。<br>クリックします<br>これで準備作業は終了です。 |

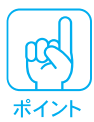

以下の機種をご使用のお客様は必ず[セレクタ]でAppleTalkの[不使用]を 選び、かつ、ポートは「モデムポート」を選択してください。 PowerBook150 PowerBook500 シリーズ PowerBook190 シリーズ PowerBook5300 シリーズ PowerBook1400 シリーズ PowerBook3400 シリーズ PowerBook2400 シリーズ DUOシリーズ これらの機種にはポートが1つしかありません。ポートは、AppleTalkを使用 したときにはLocalTalk接続用ポートとして機能します。AppleTalkを使用 しないときにはシリアル接続用ポートとして機能し、モデムポートが割り当て られますので、上記のような選択をしてください。 下記の機種をお使いのお客様は、上記の項目に加え、次の設定も確認してください。 • Express モデム内蔵 PowerBook シリーズ PowerBook1xx シリーズ(190シリーズは除く) PowerBook5xx シリーズ(5300は除く) DUOシリーズ [アップルメニュー]から[コントロールパネル]-[PowerBook セットアッ プ]を起動し、モデムについての設定を[標準]に設定してください。 上記の設定がない場合は、[Express モデム]を起動させ、[外部モデム使用] に設定してください。 モデムポートを選択している場合にこれらの設定を行うことにより、モデム/ プリンタポートをシリアルとして使用することが可能となります。

Mac

#### プリンタをネットワーク接続している場合 (オプションのインターフェイスカードを使用して接続する場合)

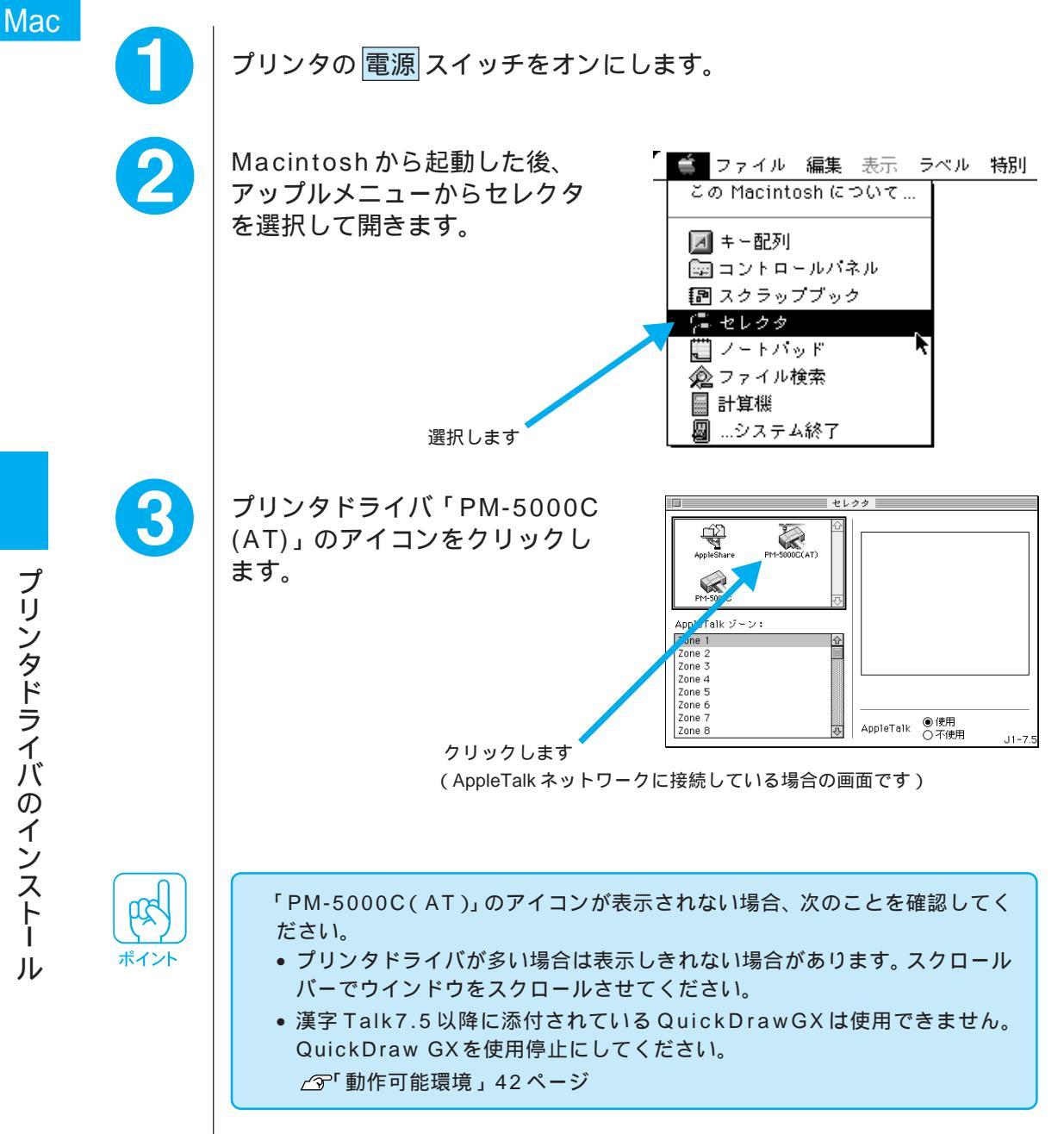

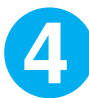

5

6

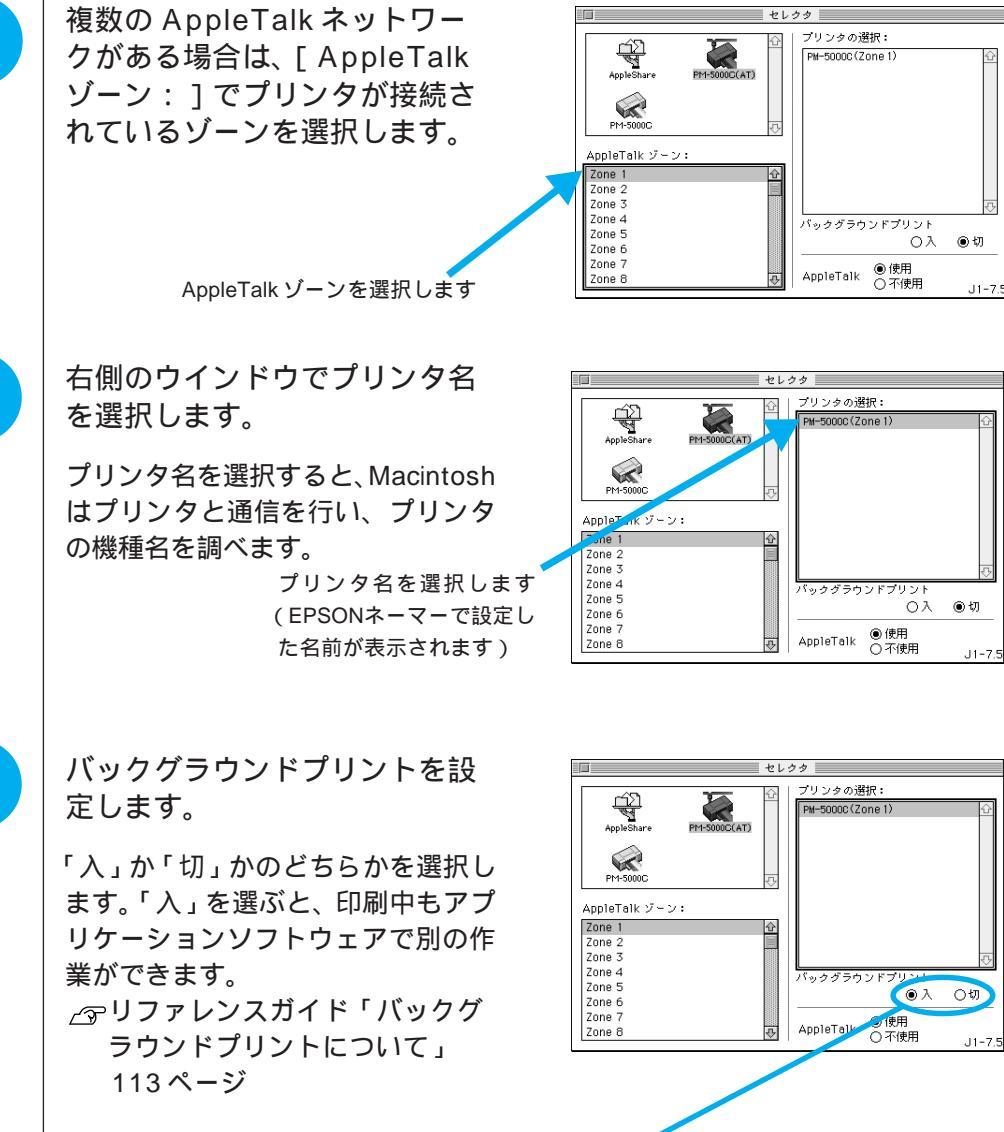

どちらかをクリックします

Mac

7

Mac

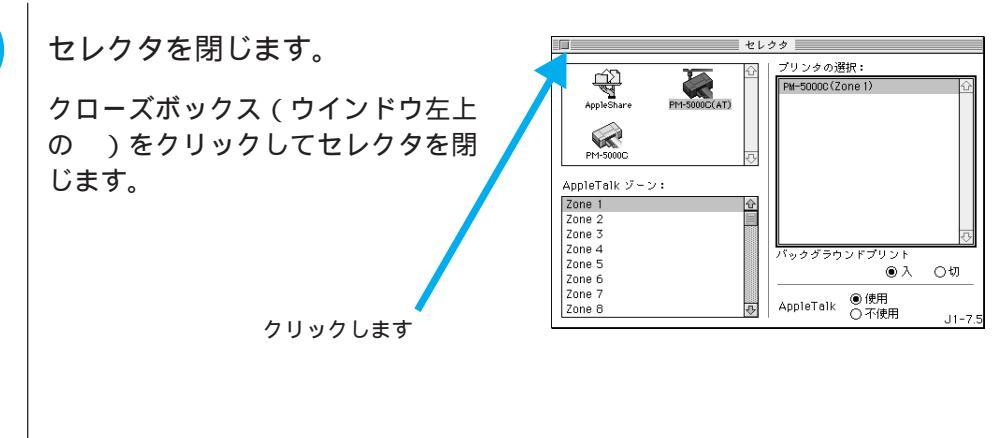

....

. . .

• • • • • • • • • •

. .

. .

これで準備作業は終了です。

試し印刷をしてみましょう

プリンタドライバのインストールが終了したら、試し印刷をしてみましょう。 プリンタドライバ・ユーティリティ CD-ROM(またはフロッピーディスク) の「はじめにお読みください」には、プリンタドライバに関する最新情報が 記載されているほかに、「EPSON COLOR IMAGING」のロゴデータ(解像度 144DPI)が登録されています。このファイルを印刷することにより、カラー 印刷サンプルを実際にご覧いただくことができます。

0

Macintoshを起動した後、「プリンタドライバ・ユーティリティ CD-ROM」をセットします。

ディスクのウィンドウが開きます。

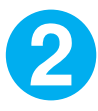

3

「はじめにお読みください」アイコンをダブルクリックします。

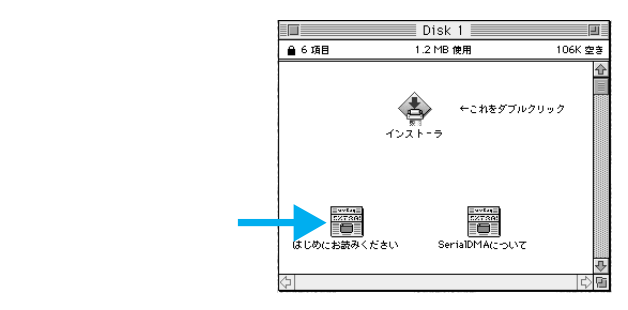

A4 サイズの普通紙をセットします。

ここでは、手差しスロット(前)に用紙をセットする場合を説明します。用紙 カセットにセットする場合は以下のページを参照してください。 <u>(</u>) リファレンスガイド「用紙カセットからの給紙」8ページ

印刷面を下にして用紙の右端を固定エッジガイドに合わせ、奥に突き当たるまでしっかりと差し込みます。2秒後に自動的に用紙がプリンタ内部に引き込まれます。

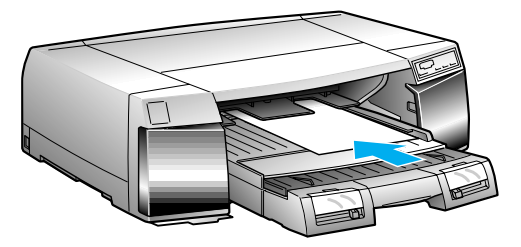

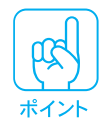

用紙が引き込まれないときは、用紙が奥に突き当たらずに、途中で引っかかっている可能性があります。用紙をセットし直してください。

Mac

•••••••

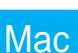

[ファイル]メニューから[用紙設定]を選択し、用紙サイズを「A4」 に設定し、OK ボタンをクリックします。

[ファイル]メニューから「プリント」を選択し、用紙種類を「普通紙」に 設定し、印刷ボタンをクリックします。

6

4

5

印刷途中で用紙が終了した場合は、新しい用紙を手差しスロット(前) にセットしてください。自動給紙後、残りのデータを印刷します。

#### 印刷がうまくできなかった場合は...

印刷がかすれていたり、何も印刷されないときは、目詰まりチェックパターン 印刷をしてください。

\_ ③ リファレンスガイド「目詰まりチェックパターン印刷」184 ページ

目詰まりチェックパターンが欠けている場合は、インクの充てんが完全に行われていない可能性があります。プリントヘッドのクリーニングを行ってください。 ④ リファレンスガイド「ヘッドクリーニング」143ページ

上記の原因以外で印刷がうまくできなかった場合は、『困ったときにお読みください』を参照してください。

# この後はリファレンスガイドへ

プリンタドライバのインストールが完了すると、アプリケーションソフトからの印刷ができます。

印刷の流れ リファレンスガイドの記載ページ セレクタで PM-5000C を選択 して用紙の設定をします 印刷するデータを作ります 「スイッチとランプ」1ページ 電源スイッチを ON にします プリンタの操作パネル上のスイッチ機能とランプ表 示について説明しています。 用紙をセットします 「さなざまな用紙への印刷」17 ページ 本機で印刷できる用紙の詳細と用紙ごとの印刷方法 について説明しています。 ドライバを設定して 印刷を実行します 「Macintosh での印刷」91 ページ プリンタドライバの設定から印刷の実行・中止方法 などについて詳しく説明しています。 00

この他リファレンスガイドでは、インクカートリッジの交換や ユーティリティの使い方などについて記載しています。また巻 末には、用語の解説もございますのでご使用の目的に応じてご 覧ください。

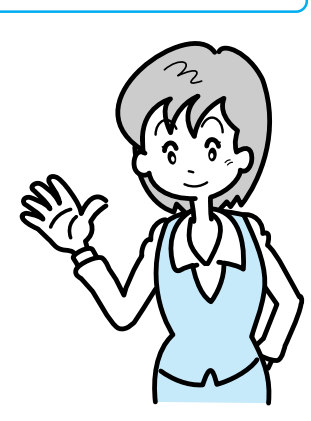

試し印刷をしてみましょう

Mac

| <br>MEMO |
|----------|
|          |
|          |
|          |
|          |
| <br>     |
| <br>     |
| <br>     |
|          |
|          |
| <br>     |
| <br>     |
| <br>     |
|          |
|          |
| <br>     |
| <br>     |
| <br>     |
|          |
| <br>     |
|          |
| <br>     |
| <br>     |

| MEMO |
|------|
|      |
|      |
|      |
|      |
|      |
|      |
|      |
|      |
|      |
|      |
|      |
|      |
|      |
|      |
|      |
|      |
|      |
|      |
|      |
|      |
|      |
|      |

| <br>MEMO |
|----------|
|          |
|          |
|          |
|          |
| <br>     |
| <br>     |
| <br>     |
|          |
|          |
| <br>     |
| <br>     |
| <br>     |
|          |
|          |
| <br>     |
| <br>     |
|          |
|          |
| <br>     |
|          |
| <br>     |
| <br>     |

EPSON ESC/P はセイコーエプソン株式会社の登録商標です。

PC-9801、PC-9821、PC-H98は日本電気株式会社の商標です。

IBM PC、DOS/V、IBMはInternational Business Machines Corporationの商標または登録商標です。 Apple の名称、Macintosh、AppleTalk、LocalTalk、EtherTalk、漢字Talk、TrueType は Apple Computer, Inc. の登録商標です。

PowerMacintosh、ColorSyncはApple Computer, Inc. の商標です。

Microsoft、Windows、WindowsNTは米国マイクロソフト社の米国およびその他の国における登録商標です。 Adobe Photoshopは、米国Adobe Systems, Inc. の商標です。

そのほか製品名は各社の商標または登録商標です。

#### 複製が禁止されている印刷物について

紙幣、有価証券などをプリンタで印刷すると、その印刷物の使用如何に拘わらず、法律に違反し、罰せられます。

(関連法律)

刑法 第148条、第149条、第162条

通貨及証券模造取締法 第1条、第2条 など

#### 電波障害自主規制について ――注意 ――

この装置は、情報処理装置等電波障害自主規制協議会(VCCI)の基準に基づくクラスB情報技術装置 です。この装置は、家庭環境で使用することを目的としていますが、この装置がラジオやテレビジョン受 信機に接近して使用されると、受信障害を引き起こすことがあります。取扱説明書に従って正しい取り扱 いをしてください。

本装置の接続において指定ケーブルを使用しない場合、VCCIルールの限界値を超えることが考えられますので、必ず指定されたケーブルを使用してください。

#### 瞬時電圧低下について

本装置は、落雷等による電源の瞬時電圧低下に対し不都合が生じることがあります。 電源の瞬時電圧低下対策としては、交流無停電電源装置等を使用されることをお薦めします。(社団法 人日本電子工業振興協会のパーソナルコンピュータの瞬時電圧低下対策ガイドラインに基づく表示)

#### 漏洩電流自主規制について

この装置は、社団法人日本電子工業振興協会のパソコン業界基準(PC-11-1988)に適合しております。

#### 電源高調波について

この装置は、高調波抑制対策ガイドラインに適合しております。

#### 国際エネルギースタープログラムについて

当社は国際エネルギースタープログラムの参加事業者として、本製品が国際エネルギースタープログラムの 基準に適合していると判断します。

#### ご注意

- (1)本書の内容の一部または全部を無断転載することは固くお断りします。
- (2)本書の内容については、将来予告なしに変更することがあります。
- (3)本書の内容については、万全を期して作成いたしましたが、万一ご不審な点や誤り記載もれなど、 お気づきの点がありましたらご連絡ください。
- (4)運用した結果の影響については(3)項にかかわらず責任を負いかねますのでご了承ください。
- (5)本製品がお客様により不適当に使用されたり、本書の内容に従わずに取り扱われたりまたは エプソンおよびエプソン指定の者以外の第三者により修理・変更されたこと等に起因して生じた 障害等につきましては、責任を負いかねますのでご了承ください。
- (6)エプソン純正品および、エプソン品質認定品以外のオプションまたは消耗品を装着し、それが原因 でトラブルが発生した場合には、保証期間内であっても責任を負いかねますのでご了承ください。 この場合、修理等は有償で行います。